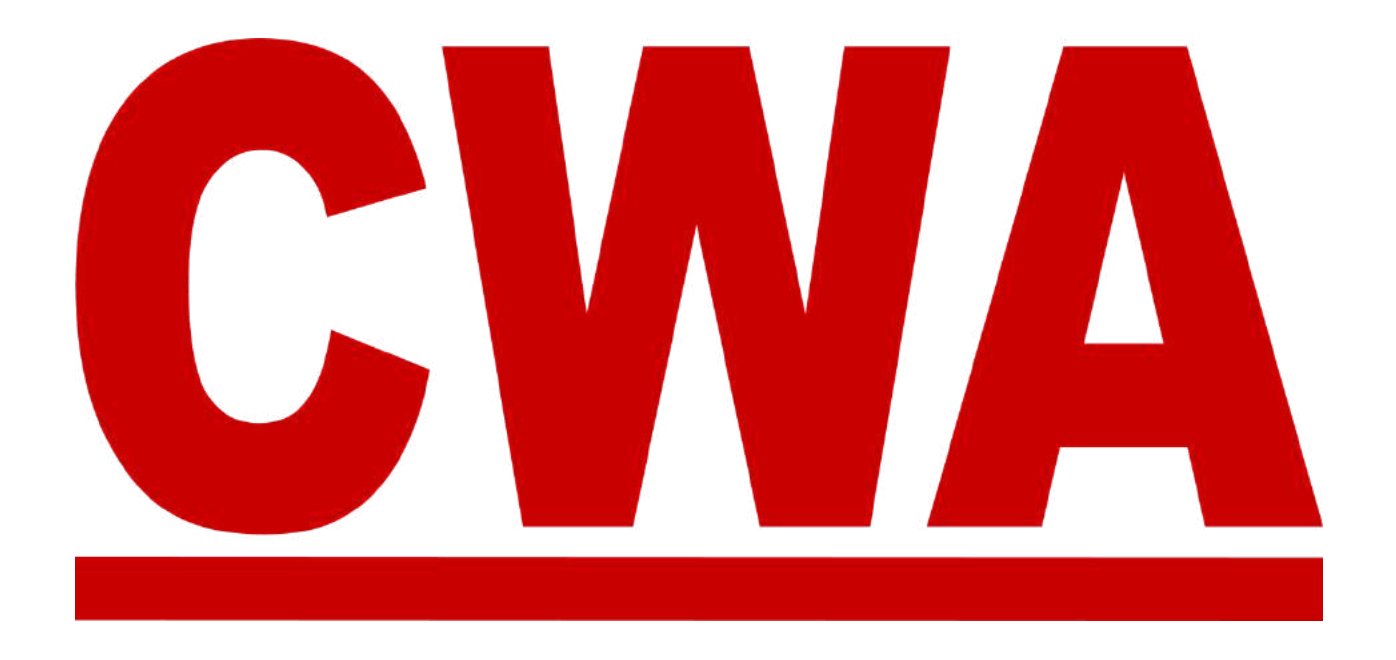

# Convention Management System (CMS) **Presidents' Meeting** Local User Guide

March 2024

COMMUNICATIONS WORKERS OF AMERICA

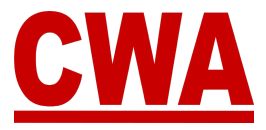

#### **Table of Contents**

| Overview                                                        | 4  |
|-----------------------------------------------------------------|----|
| CWA ID                                                          | 5  |
| Look up CWA ID in Aptify                                        | 6  |
| Existing CMS User Account                                       | 8  |
| Create a New CMS User Account                                   | 8  |
| Verify your Email Address                                       | 9  |
| Forgot your Password                                            | 12 |
| Meeting Registration                                            | 15 |
| Register for the Presidents' Meeting                            | 19 |
| Register as a Delegate                                          | 21 |
| Personal Registration Details                                   | 21 |
| Text Message Alert                                              | 21 |
| Credential Type                                                 | 21 |
| Are You a Chairperson?                                          | 22 |
| Choose an Alternate                                             |    |
| Bargaining Units Designation                                    | 23 |
| Yes, I am a Chairperson                                         | 23 |
| No, I am not a Chairperson                                      | 23 |
| Neither                                                         |    |
| Badge Information                                               | 24 |
| Complete Registration Process                                   |    |
| Presidents' Meeting Registration Confirmation Email – Confirmed |    |
| Register as an Alternate                                        | 27 |
| Personal Registration Details                                   | 27 |
| Text Message Alert                                              |    |
| Credential Type                                                 | 27 |
| Choose a Delegate                                               |    |
| Badge Information                                               | 29 |
| Complete Registration Process                                   |    |
| Presidents' Meeting Registration Confirmation Email – Confirmed |    |
| Registration Details - Delegate                                 | 32 |
| Registration Details - Alternate                                |    |
| Navigation Menu                                                 | 36 |
| Home Page/Local Summary                                         | 36 |
| My Registration                                                 | 37 |
| Registration Search                                             | 37 |
| Local Summary                                                   | 37 |
| My Account                                                      |    |
| Contact us                                                      | 37 |
| Local Summary                                                   |    |

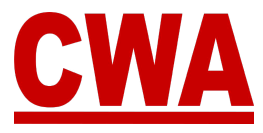

| Registration Issues                             |    |
|-------------------------------------------------|----|
| No Issues – Good Standing                       |    |
| Individual Issues - Member                      | 40 |
| Unresolved Individual Registration Issue        | 40 |
| Resolved Individual Registration Issue          | 41 |
| Local Issues                                    | 43 |
| Download Local Credentials                      | 45 |
| Registered Members                              |    |
| Bargaining Units                                |    |
| Download Individual Credentials                 |    |
| Local Registration Search                       | 49 |
| Specific Records Search                         |    |
| View Local Membership Registration Statuses     |    |
| Sort Registration Search Results                | 51 |
| Search Results Column Headers                   | 52 |
| Customize Column Headers                        | 52 |
| Filter Registration Search Results              | 53 |
| Close Filter Pop-Up Box                         | 54 |
| Clear Search Fields                             | 55 |
| Register People From Your Local                 | 56 |
| Searching for Members to Register               |    |
| Individual Member Search and Registration       | 56 |
| Multiple Member Search and Registration         | 59 |
| Proxy voting                                    | 60 |
| Assign a Proxy                                  | 60 |
| Logout of the CMS                               | 64 |
| Registration Changes                            | 65 |
| Edit registration                               | 65 |
| Unregister                                      | 67 |
| Registration Status Change Email – Unregistered |    |
| Undo Delete                                     | 69 |
| CMS User Account Changes                        | 70 |
| Change your CMS User Password                   | 71 |
| Need Help?                                      | 72 |
| CWA Credentials                                 |    |
| District Dues Specialists                       | 72 |

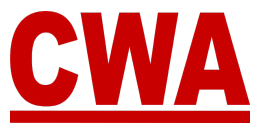

### **Overview**

Everyone who will attend the Presidents' meeting needs to do it through the Convention Management System (CMS), which will ease the registration process, and allow all attendees to create their own personal accounts and register online.

When local officers log into the CMS, and link their CWA ID, they will have the ability to do the following:

- 1. View their local's summary details
  - Local name, number, officers
  - Number of delegates to which the local is entitled
  - Local voting strength
  - Issues that affect a local and/or individual members
  - Registered participants
  - Proxy information
- 2. Register as a delegate or an alternate
- 3. Register guests
- 4. Manage registrations for your local (register, unregister, edit)
- 5. View your bargaining units
- 6. Assign voting strength to each delegate
- 7. Designate a chairperson
- 8. View, download, and print credentials
- 9. Assign a proxy (if eligible)
- 10. Manage local and/or individual issues that would prevent delegates from being seated at the Presidents' Meeting

If you need to make changes to your registration or someone's registration from your local, the CMS will automatically create system notifications via email to let users know the status of their registration each time it is updated in the system.

Let's get started!

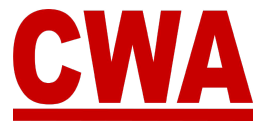

### \*\*\*IMPORTANT\*\*\*

### CWA ID

### Before you sign up for a new Convention Management System (CMS) user account, please make sure you have your CWA ID (Aptify ID).

If you don't know your CWA ID, you can log into Aptify and look up your CWA ID. Instructions on how to look up your CWA in Aptify are in the next page.

After you set up a CMS user account, and you log into the system, you will be prompted to "**enter your CWA ID.**" By linking your ID, the CMS will identify you as a member of your local and grant you the appropriate permission level.

Local Officers have the maximum level of access, and the CMS will allow them to view all the information pertaining to their specific local.

Local Officers can register themselves for the Presidents' meeting, and they have the option to also register other people from their local. Please see the "*Register Additional People in your Local*" section.

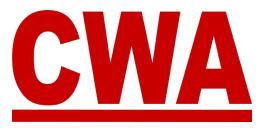

# Look up CWA ID in Aptify

1. Log into Aptify - <u>portal-cwa.aptify.com</u>. Enter your email address and password and click "Log in."

| <u>CWA</u>          |                                |
|---------------------|--------------------------------|
| Email address       | -                              |
| Password            |                                |
| Log in              |                                |
| Request Apti<br>For | fy Credentials<br>got Password |

#### Note

If you need to request an Aptify account, please fill out the New Aptify Account Request form <u>https://cwaunion.aidaform.com/new-aptify-user-account-request.</u>

2. Click on "Search" located at the top in the toolbar.

| CWA 🛠 Home                            | 🖽 Reports 🛛                 | 🛢 Dues Prelist 🔹 G                        | iroups 🛛 😂 Stev   | winds 🔉 & Add Perso                  | n <b>Q</b> Search ( | 🛢 Global Search | O Learning Lab |     |       |       | Shamar<br>LOCAL 1178 C | losey<br>wa = |
|---------------------------------------|-----------------------------|-------------------------------------------|-------------------|--------------------------------------|---------------------|-----------------|----------------|-----|-------|-------|------------------------|---------------|
| Search                                |                             |                                           |                   |                                      | 1                   |                 |                |     |       |       |                        |               |
| Search by entering a con<br>Last Name | bination of Last N<br>Clear | lame, First Name, Clock ID,<br>First Name | CWAID Local or PL | Number. You can also sea<br>Clock ID | rth b its ow        | CWA ID          | Clear          | SSN | Clear | Local | Clear                  |               |
| PU#                                   | Clear                       | Current Employn                           | nent Only 👻       |                                      |                     |                 |                |     |       |       |                        |               |
| Search                                |                             |                                           |                   |                                      | -                   |                 |                |     |       |       |                        |               |
| Results                               |                             |                                           |                   |                                      |                     |                 |                |     |       |       |                        |               |
| * Totals shown are aggreg             | ates for all the data       | in the table.                             |                   |                                      |                     |                 |                |     |       |       |                        |               |

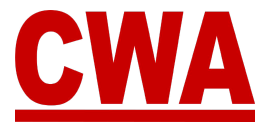

3. To perform a search you are required to enter search criteria in 2 fields.

For example, your first name and last name. Then, click "Search."

|           |       | server, PESCISHINE, CRUCK IC, | CTOR ID, COLAI OF PD | reamper, you can also se | earth by SSN on its o | own.   | (1953) N |     | (     |       | 1 |
|-----------|-------|-------------------------------|----------------------|--------------------------|-----------------------|--------|----------|-----|-------|-------|---|
| Last Name | Clear | First Name                    | Clear                | Clock ID                 | Clear                 | CWA ID | Clear    | SSN | Clear | Local |   |
| PU#       | Clear | Current Employr               | ment Only 👻          |                          |                       |        |          |     |       |       |   |

You will notice "**Results**" will populate at the bottom of the page, the CWA ID, also known as the Aptify ID is located in the first Column. That's the ID you will need to register for the Presidents' meeting.

| Search by enter    | ng a combination of                        | of Last Name, First      | Name, Clock ID, C           | CINA ID, SSN, Loca         | for PU Number                        | due              |                                |                            | [ class ]                                              |                         | du           | 15            | - 12 C                      | Greek    |                          |
|--------------------|--------------------------------------------|--------------------------|-----------------------------|----------------------------|--------------------------------------|------------------|--------------------------------|----------------------------|--------------------------------------------------------|-------------------------|--------------|---------------|-----------------------------|----------|--------------------------|
| Smith              | Clear                                      | P105                     | t Name                      | Clear                      | CIOCK IL                             | Liear            | 0                              | WA ID                      | Lieat                                                  | SSIN                    | Liear        |               | oca)                        | Gear     |                          |
| PU#                | Clear                                      | Cu                       | rrent Employm               | ient Only 👻                |                                      |                  |                                |                            |                                                        |                         |              |               |                             |          |                          |
| Contraction of the |                                            |                          |                             |                            |                                      |                  |                                |                            |                                                        |                         |              |               |                             |          |                          |
| Search             |                                            |                          |                             |                            |                                      |                  |                                |                            |                                                        |                         |              |               |                             |          |                          |
|                    |                                            |                          |                             |                            |                                      |                  |                                |                            |                                                        |                         |              |               |                             |          |                          |
|                    |                                            |                          |                             |                            |                                      |                  |                                |                            |                                                        |                         |              |               |                             |          |                          |
| Result             | s                                          |                          |                             |                            |                                      |                  |                                |                            |                                                        |                         |              |               |                             |          |                          |
| Result             | S<br>xcel O Clear S                        | orting de Cles           | r Filters 🛛 🖽 O             | lear Grouping ]            | 🖽 Auto Resize Co                     | olumns 🛛 📾 Em    | sil 🛛 🖀 Get Emi                | ail IDs 🚺 Get              | Labels *                                               | ect Record              |              |               |                             |          |                          |
| Result             | S<br>xcel   © Clear S                      | arting.][ & Cas          | er Filters    🖪 Cl          | less Grouping ]            | 🗖 Auto Resíze Co                     | olumns ) ( 📾 Em  | sil 🛛 🖀 Get Emi                | ail IDs 🛛 🖽 Get            | Labels * ][ ✔ Sel                                      | ect Record              |              |               |                             |          |                          |
| CWA ID             | S<br>xcel O Clear S                        | orting de Cea            | er Filters   ES CI          | Iter Grouping ]            | Auto Resize Co                       | olumns) 🖀 Em     | ail 🛛 🖀 Get Emi                | ail IDs Get                | Labels ≈ ) ( ✓ Sel                                     | ect Record              | HQ City      | HQ State      | District                    | 1 2000   | Current                  |
| CWA ID             | S<br>Last<br>Name :                        | First<br>Name 1          | er Filters   🗐 O<br>Email 1 | Status                     | Auto Resize Co Status :              | Main<br>Status 1 | Sil Get Emi<br>Local<br>Number | eiliDs Get<br>PU<br>Number | Labels * ) 🗸 Sel<br>PU Name<br>I                       | ect Record              | HQ City      | HQ State      | District                    | Sector 1 | Current<br>Employme      |
| CWAID              | S<br>xcel © Clear S<br>Last<br>Name 1      | First<br>Name [          | er Filters   Ell Cl         | Status<br>Type 1           | ■ Auto Resize Co<br>Status i         | Main<br>Status 1 | Local<br>Number                | PU<br>Number               | Labels *                                               | Clock ID                | HQ City<br>I | HQ State<br>I | District<br>I               | Sector ‡ | Current<br>Employme<br>1 |
| CWA ID             | S<br>acel   O Clear S<br>Last<br>Name :    | First<br>Name 1          | er Filters Eli Cl           | Status<br>Type 1           | Auto Resize Co<br>Status I           | Main<br>Status ( | Local<br>Number                | PU<br>Number               | PU Name<br>I<br>FRONTIER                               | Clock ID                | HQ City<br>I | HQ State      | District<br>1               | Sector 1 | Current<br>Employme<br>1 |
| CWAID<br>9999999   | Sacel G Clear S<br>Last<br>Name :<br>Smith | First<br>Name I<br>David | Email :                     | Status<br>Type 1<br>Member | Auto Resize Co<br>Status :<br>Active | Main<br>Status i | Local<br>Number                | PU<br>Number<br>123456     | Labels * V Sel<br>PU Name<br>i<br>FRONTIER<br>CITIZENS | Clock ID<br>I<br>555555 | HQ City<br>i | HQ State<br>I | District<br>1<br>District 1 | Sector : | Current<br>Employm<br>1  |

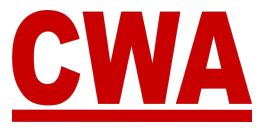

## **Existing CMS User Account**

If you attended the last CWA Convention or the Presidents' Meeting and you already have a CMS user account, you do <u>not</u> need to create a new one, just go to <u>https://cms.cwa-union.org</u> and log in with your existing credentials.

### **Create a New CMS User Account**

 To create a new Convention Management System (CMS) user account, click on this link or type it in your browser: <u>https://cms.cwa-union.org</u>. Then click "Create account."

|               | Convent       | on Manageme | ent                  |
|---------------|---------------|-------------|----------------------|
|               |               |             |                      |
| Email Address | Email Address | New user? C | Create Account       |
| Password      | Password      | Problem Lo  | gging In? Contact Us |
|               |               |             |                      |

- 2. Fill out your:
  - First name / Last name
  - Email address
  - Create a password / Confirm your password

Then click "Create account."

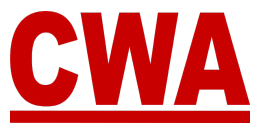

| Conver           | ntion Manag      | emen |
|------------------|------------------|------|
| First name       | First Name       | à    |
| Last name        | Last Name        |      |
| Email Address    | Email Address    |      |
| Password         | Password         | ۲    |
| Confirm password | Confirm Password | ۹    |

#### Verify your Email Address

3. After you click "**Create account**" you will need to <u>verify your email address</u> to activate your new CMS user account.

| Convention Man                                                                | agement                                      |
|-------------------------------------------------------------------------------|----------------------------------------------|
|                                                                               | ugomont.                                     |
|                                                                               |                                              |
| You need to verify your email address to activate your account.               |                                              |
|                                                                               | Haven't received a link to verify your email |
| An email with instructions to verify your email address has been sent to      |                                              |
| An email with instructions to verify your email address has been sent to you. | address?                                     |

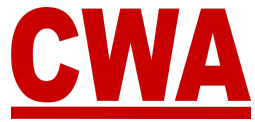

4. Check your email inbox, you should receive a message with a link to verify your email address. Click "Link to e-mail address verification."

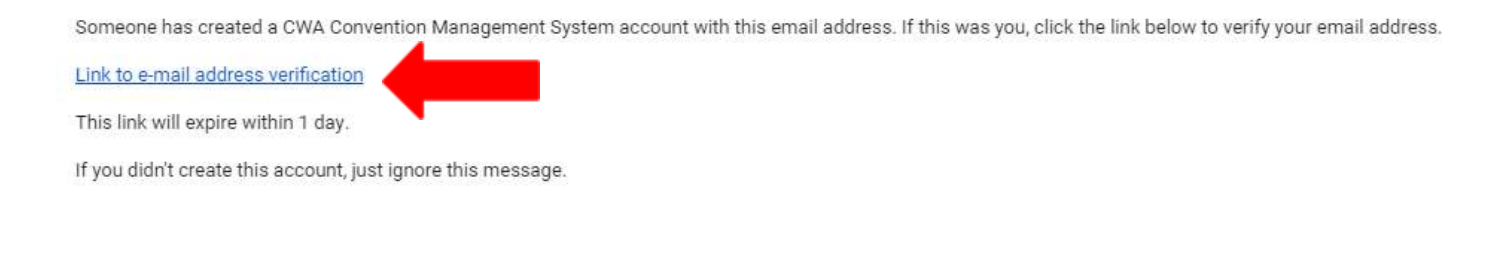

*Note* The link will expire within 1 day.

If you do not see an email address verification email, please check your spam folder or you can "**Click here**" to resend the email.

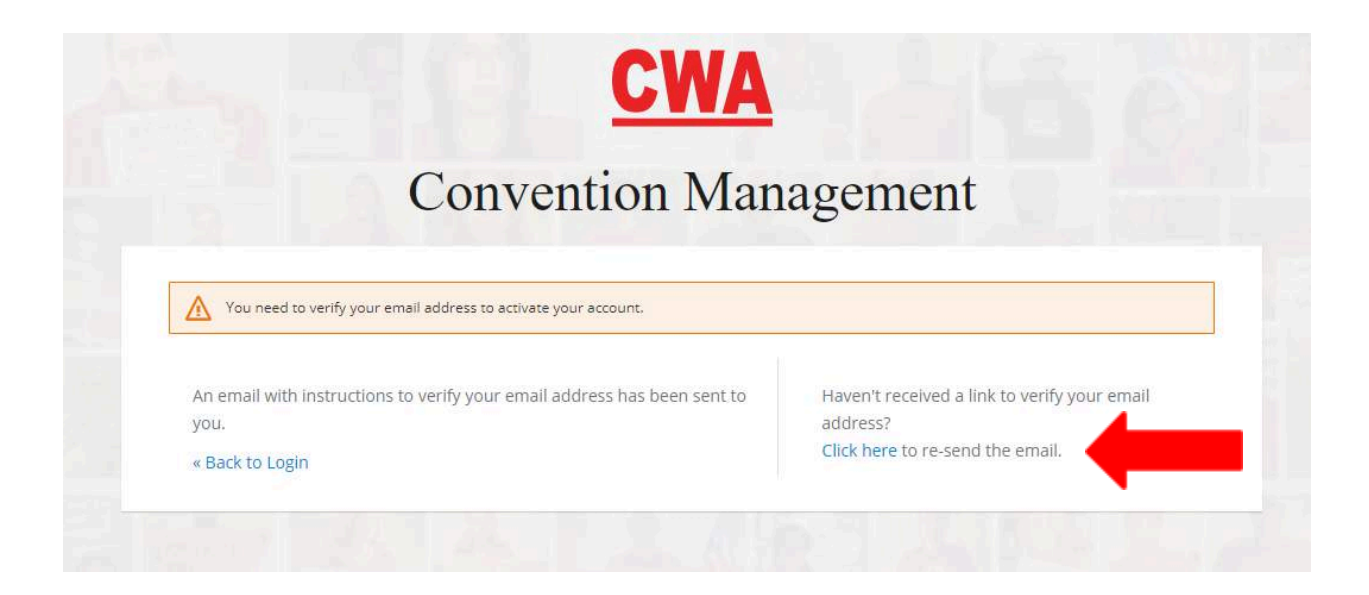

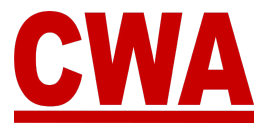

Note

If an invalid email address configuration is entered, you will see the message below, please enter the correct email address to proceed.

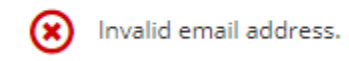

If you entered the wrong email address, for example, there was a typo; you will not receive an email to verify your account. You will need to create a new account with the correct email address.

If you have any issues and/or questions, please email <u>CWACredentials@cwa-union.org</u>.

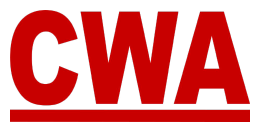

#### Forgot your Password

1. If you forgot your password and you need to reset your password, go to <a href="https://cms.cwa-union.org">https://cms.cwa-union.org</a> and click "Forgot password?"

|               | Control       | tion Mono | comont                         |
|---------------|---------------|-----------|--------------------------------|
|               | Conver        | nion Mana | igement                        |
|               |               |           |                                |
| Email Address | Email Address | •••       | New user? Create Account       |
| Password      | Password      |           | Problem Logging In? Contact Us |
|               |               |           |                                |

2. You will be redirected to the screen below, where you can enter your email address and click "Get new password."

|               | Convent               | tion Mar     | nagement                                                                               |
|---------------|-----------------------|--------------|----------------------------------------------------------------------------------------|
|               |                       |              |                                                                                        |
| Email Address | Email Address         |              | Please enter your email address. You will receive an email with instructions on how to |
|               | « Back to Login GET N | NEW PASSWORD | reset your password.                                                                   |

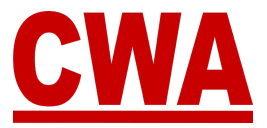

If you entered a valid email address, you should receive an email shortly.

|                 | Convention                                            | Management                     |
|-----------------|-------------------------------------------------------|--------------------------------|
|                 | Convention                                            | wanagement                     |
| If you have ent | ered a valid email address, you should receive an ema | ail shortly.                   |
| 0               |                                                       |                                |
| Email Address   | LocalOfficer@sharklasers.com                          | New user? Create Account       |
| Deserved        |                                                       | Problem Logging In? Contact Us |

3. Check your email inbox, you should receive an email to reset your password, please click "Link to reset your password."

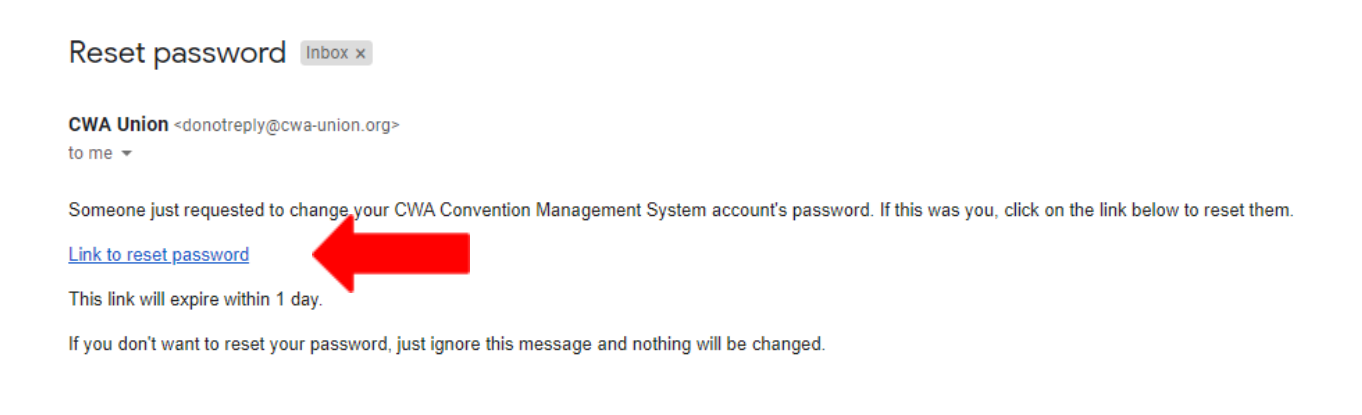

*Note* The link will expire within 1 day.

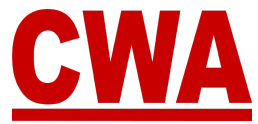

4. After you click "**Link to reset your password**," the CMS will redirect you to a page to where you will be prompted to create a "*new password*" and "*confirm password*." Then click "**Submit**."

|                    | Conventi         | on Management |  |
|--------------------|------------------|---------------|--|
|                    |                  |               |  |
| You need to change | e your password. |               |  |
|                    |                  |               |  |
| New Password       |                  |               |  |
|                    |                  | Ð             |  |
| Confirm password   |                  |               |  |
|                    |                  | P             |  |
|                    |                  |               |  |

#### Note

After you click "**Submit**," the CMS will automatically log you into the system.

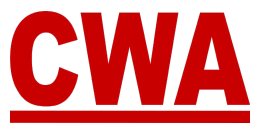

### **Meeting Registration**

1. After you create your new CMS user account and click "Link to e-mail address verification," you will be automatically logged into the CMS to get started.

If you would like to register as a delegate or alternate for your local, or you need to assign a proxy, click "**Enter CWA ID**" and enter your <u>Aptify ID</u>.

| 1 Link CWA ID                              | 2 Verify                                           | 3 Select Convention                                     |
|--------------------------------------------|----------------------------------------------------|---------------------------------------------------------|
| In order to register people for convention | as a delegate or alter<br>on as a local officer, e | rnate, or to register other<br>enter your CWA ID on the |
| next step. If you sk                       | ip this step, you will s                           | still be able to register as                            |
|                                            |                                                    |                                                         |

#### \*\*\*IMPORTANT\*\*\*

If you click "**Skip this step**" instead of clicking "**Enter CWA ID**," you will only be able to register as CWA staff, a guest, or a vendor.

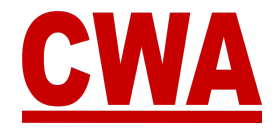

2. After you enter your CWA (Aptify) ID in the CWA ID field, click "Search."

| Get Started   |           |        |                   |
|---------------|-----------|--------|-------------------|
| 1 Link CWA ID | 2 Verify- | 3 5    | Select Convention |
| CWA ID        |           |        |                   |
| 12345         |           | SEARCH | GO BACK           |
|               |           | 1      |                   |
|               |           |        |                   |

3. Then verify the local displayed matches your CWA membership. If the information matches, please click on "**Yes, this is my local**."

| Get Started                |                    |                         |
|----------------------------|--------------------|-------------------------|
| V Link CWA ID              |                    | Select Convention       |
|                            | Verify Local       | :                       |
| Please verify that the loc | al displayed match | nes your CWA membership |
| TNG-CWA Local              | 1234 WASHIN        | GTON-BALTIMORE          |
| YES, THIS IS MY LOCA       | L N                | IO, SOMETHING IS WRONG  |

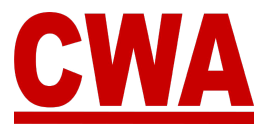

Note

If the local name/number displayed does not match your local, please click "**No**, **something is wrong**" to re-enter your CWA (Aptify) ID.

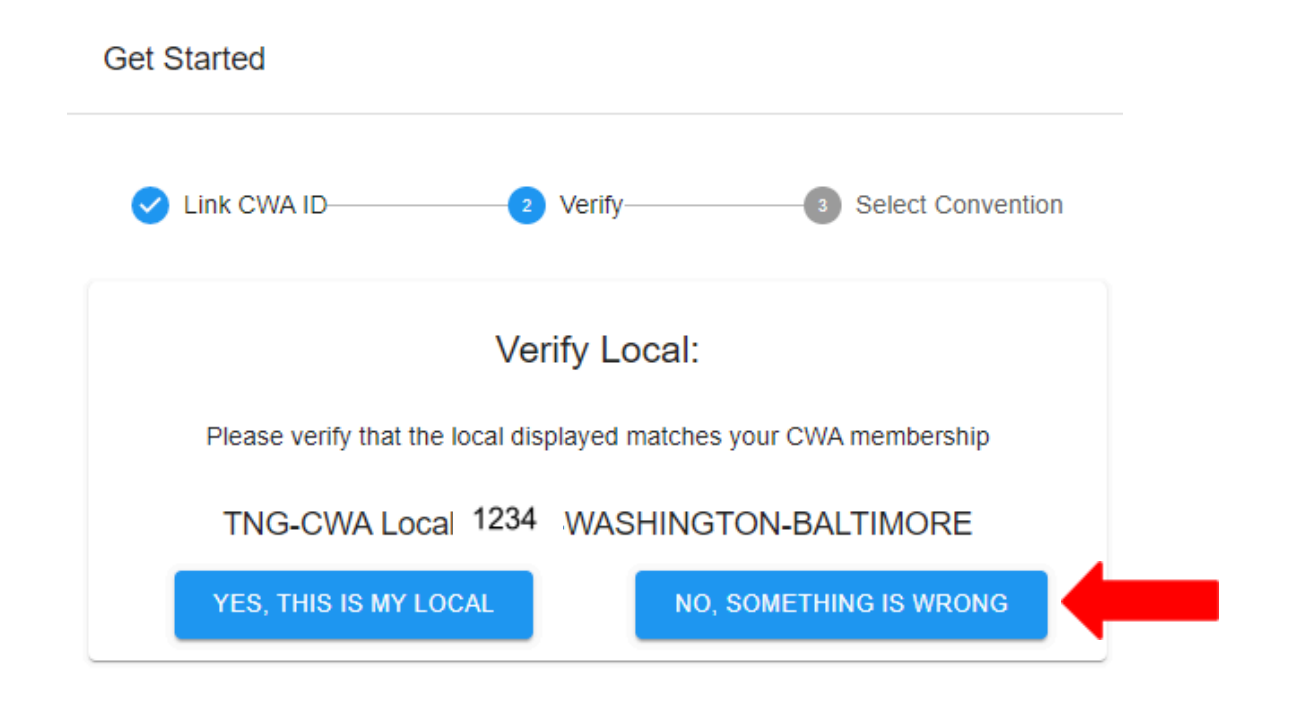

When you click "**No, something is wrong**," the CMS will reroute you to the previous screen where you can click "**Enter CWA ID**" to re-enter your CWA (Aptify) ID.

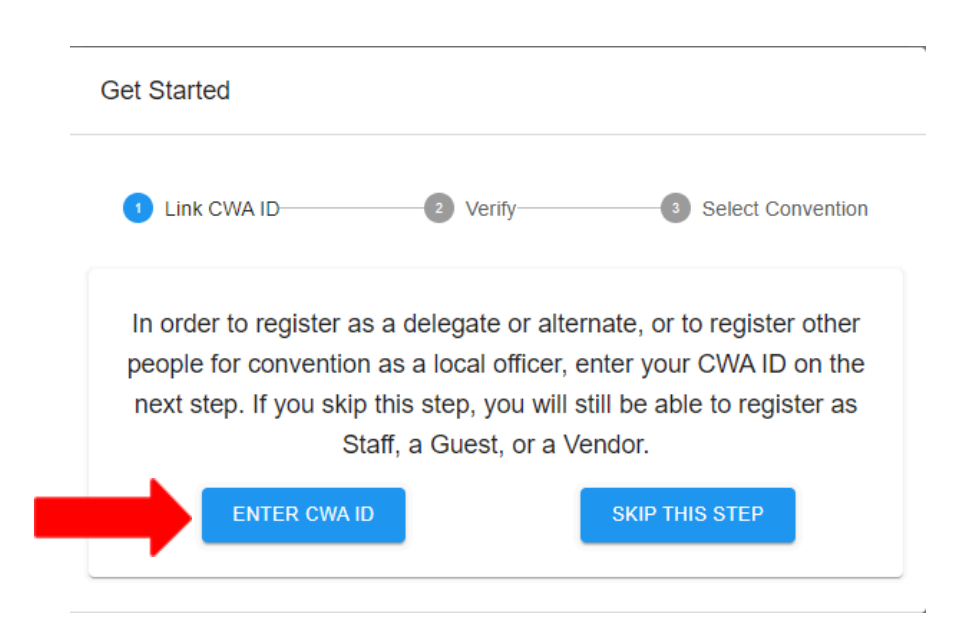

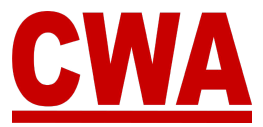

4. When you click "**Yes, this is my local**" the system will show you a list of active meetings. Click on the meeting you would like to register for, in this instance the meeting you want to choose is **2024 Presidents' Meeting**.

| Convention Select                        | × |
|------------------------------------------|---|
| Please select a convention to view       |   |
| ACTIVE INACTIVE                          |   |
| 2024 CWA District 3 Mtg - Louisville, KY |   |
| 2024 Presidents Meeting                  | I |
|                                          |   |

5. If you entered the correct CWA ID and you chose the correct meeting you would like to register for, all the steps are completed and you are finished, please click "**Close.**"

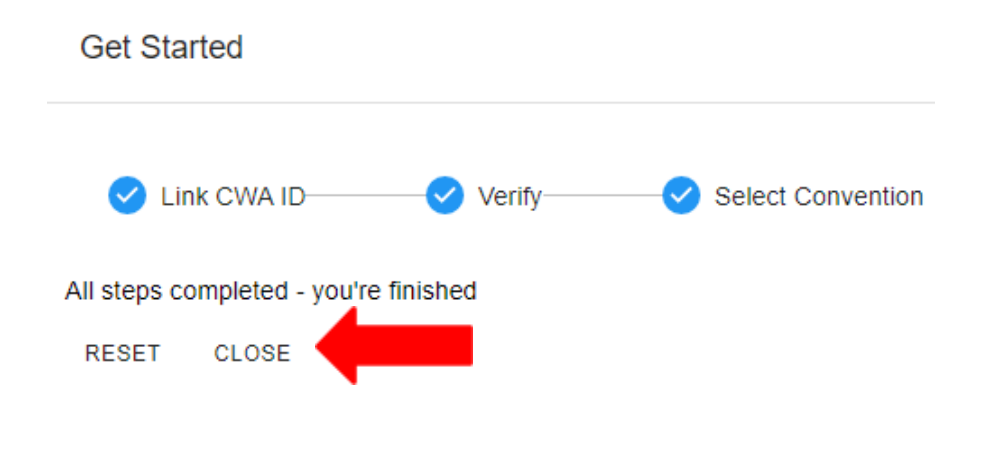

#### *Note* If you would like to re-enter your CWA ID (Aptify ID), please click "**Reset**."

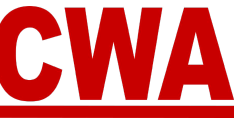

### **Register for the Presidents' Meeting**

If you followed the instructions above and linked your CWA ID your basic information should pre-populate automatically in the *My Registration page*.

Click on **"My Registration**" on the left hand side navigation and fill out the following information:

- First name / Middle name / Last name
- Email address / Primary phone number / Mobile number
- Text message alert Please click "Yes" to OPT-IN to get President Meeting updates and other union-related news from CWA
- There are 5 credential types:
  - o Delegate Local delegate
  - o Alternate Local alternate
  - o **Guest** Meeting guest
  - o Vendor Meeting vendor
  - CWA Staff Headquarters, district, local personnel staffing the meeting
- Badge nickname, country, state, city

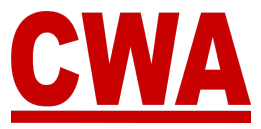

#### \*\*\*IMPORTANT\*\*\*

If you linked your 'CWA ID' (Aptify ID) your name and personal information should automatically appear in the "My Registration" page. If you are registering someone else, **DO NOT** change the name in the "My Registration" page. See "Register Attendees from your Local" section in this document and follow instructions.

|            | My Registration                                                                                                    |                                               |                      | 12345 DISTRICT # LOCAL NUMBE |
|------------|----------------------------------------------------------------------------------------------------|-----------------------------------------------|----------------------|------------------------------|
|            | - Hint Name                                                                                                    |                                               | T.m.                 | List honor                   |
|            | Loca                                                                                                    | 10                                            | Middle Name          | Unicer                       |
| neck - Yes | tinal lidoress'                                                                                                    |                                               | Parary Phote Mantee" | Mobile Number"               |
|            | Coole o mooi geoma org                                                                                                    |                                               |                      |                              |
| <          | Text Message Alert                                                                                                    |                                               |                      |                              |
|            | Text Message Alert Yes, I want to receive convention updates and other union Maceage & data rate may apply Please review our Terme and Co Credential Type                                                                                                    | n-related news from i                         | CVVA.                |                              |
| <u> </u>   | Text Message Alert  Yes, I want to receive convention updates and other union Message & data inten may apply Please review our Terms and De Credential Type Credential Type                                                                                                    | n-related news from                           | CWA.                 |                              |
|            | Text Message Alert  Yes, I want to receive convention updates and other union Message & data rate may apply. Please review our Terme and Do Credential Type Delegate Delegate | n-related news from                           | CVVA.                |                              |
|            | Text Message Alert  Yes, I want to receive convention updates and other union Message & data take may apply. Please review our Terms and Dr Credential Type  Credential Type  Delegate Alemate Guest                                                                                                    | n-related news from<br>encodens and Prevary P | CWA<br>Pality        |                              |
|            | Text Message Alert  Yes, I want to receive convention updates and other union Message & data rate may apply. Please review sur Terms and Dr Credential Type  Defeate Two Letterst Letterst Letterst Vendor                                                                                                    | n-related news from                           | CWA<br>Policy        |                              |

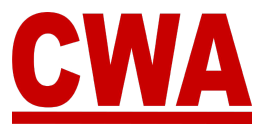

### **Register as a Delegate**

If you followed the instructions above and linked your CWA ID, you should see your CWA ID, District # and Local # in the upper right hand corner; and your basic personal information should populate automatically in the *My Registration page*.

| CWA Convention System | 2022 Presidents Meeting |                 | <b>0</b> LO                 | CAL OFFICERTEST 👻     |
|-----------------------|-------------------------|-----------------|-----------------------------|-----------------------|
| My Registration       |                         | тик in<br>12345 | DISTRICT #<br>District 2-13 | LOCAL NUMBER<br>32035 |

#### **Personal Registration Details**

1. Please verify your personal information is correct, or make the necessary edits you would like to reflect in your Presidents' Meeting registration details.

|   | nintilane'<br>David                                          | Middle Name                             | Lest liame"Smith |    |
|---|--------------------------------------------------------------|-----------------------------------------|------------------|----|
| - | Einal Addmas <sup>a</sup><br>DavidSmith@LocalOfficerTest.com | Primary Phone Mainber<br>(202) 123-4567 | Mode liveron*    | ][ |

#### Text Message Alert

2. When registering for the Presidents' Meeting you will have the option to '*OPT-IN*' to receive text message alerts regarding the Presidents' Meeting and union-related updates.

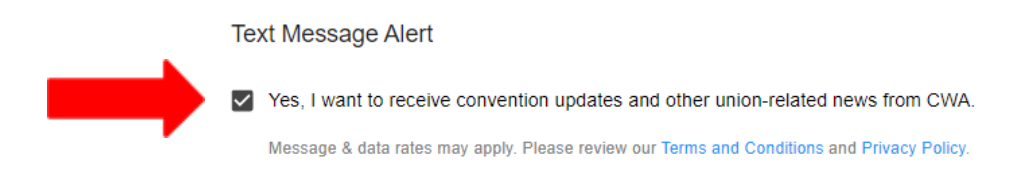

#### **Credential Type**

3. Choose the credential type "Delegate" from the dropdown menu.

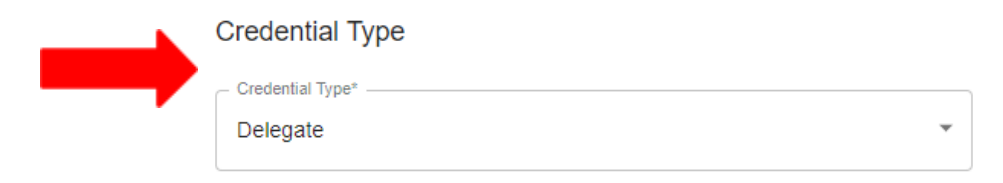

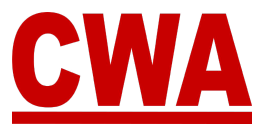

#### Are You a Chairperson?

4. When registering as a *Delegate* you will notice a new field will pop up where you can specify if you are a chairperson of the local, the system defaults to 'No.' If you are the chairperson of the local, click the **down-arrow** in the '*Are you a chairperson?*' field and choose "**Yes**."

| Credential Type  |                           |
|------------------|---------------------------|
| Credential Type* | - Are you the Chaimerson? |
| Delegate         | No                        |
|                  | Yes                       |
|                  |                           |

#### Choose an Alternate

If you are a delegate who needs to choose an alternate you can do so by clicking the **down-arrow** in the '*Choose alternate*' field. But remember they must already be registered in order to select them.

| Credential Type |   |                           |                  |   |  |
|-----------------|---|---------------------------|------------------|---|--|
| Celemitik Type" | • | - Are you the Charpetson? | Choose Alternate | • |  |

Anyone who has registered as an alternate in your local will show up in the pull down menu, and you can choose one person.

For example, for this local, a delegate can choose Fatima Hussein as an alternate.

| Credential Type |                          |   |                   |  |
|-----------------|--------------------------|---|-------------------|--|
| Gredenbal Type* | Are you the Chairperson? |   | - Choose dilemste |  |
| Delegate        | No                       | • | Fatima Hussein    |  |

#### Note

If no one from your local has registered as an alternate, then the alternate field, would say 'No alternate available.'

| Credential Type                            |                   |                             |                                |          |                                    |               |     |  |
|--------------------------------------------|-------------------|-----------------------------|--------------------------------|----------|------------------------------------|---------------|-----|--|
| - Gredential Type*                         | 1                 | - Are you the Chairperson?  |                                | 10-      |                                    |               |     |  |
| Delegate                                   | ·*->              | No                          | Ť                              | NO       | Alternates Available               |               | × 1 |  |
|                                            |                   |                             |                                |          |                                    |               |     |  |
| "Note: Only alternates who have registered | will display in t | he alternate dropdown menu. | If the person you would like t | o design | ate as your alternate is not regis | tered, please |     |  |
| contact your local.                        |                   |                             |                                |          |                                    |               |     |  |
|                                            |                   |                             |                                |          |                                    |               |     |  |

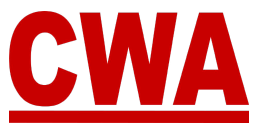

#### **Bargaining Units Designation**

5. Since you linked your CWA ID, when registering as a *Delegate* for the Presidents' Meeting, your *bargaining units designation* will populate automatically and display the most current Aptify data specific to your local. Please validate and confirm the information is correct. But generally, you do not have to make changes to this.

| Bargaining Units Desig | nation        |          |           |
|------------------------|---------------|----------|-----------|
| TNG & Canada           | O Chairperson | Delegate | O Neither |

#### Yes, I am a Chairperson

If you choose "**Yes**" because you are a chairperson, you will notice the bargaining units designation will automatically default to '*Chairperson*.'

| Credential Type                   |                                   |                          |                                    |                                                    |                               |
|-----------------------------------|-----------------------------------|--------------------------|------------------------------------|----------------------------------------------------|-------------------------------|
| Credential Type?                  |                                   |                          | Are you the Chainperson?           |                                                    |                               |
| Delegate                          |                                   | -                        | Yes                                |                                                    |                               |
| *Note: Only al<br>contact your le | Iternates who have regis<br>ocal. | itered will display in t | he alternate dropdown menu. If the | person you would like to designate as your alterni | ate is not registered, please |
| Bargaining Units I                | Designation                       |                          | O Malthar                          |                                                    |                               |
|                                   |                                   | Oblight                  | <u>O name</u>                      |                                                    |                               |
|                                   |                                   |                          |                                    |                                                    |                               |
|                                   | -                                 |                          |                                    |                                                    |                               |

#### No, I am Not a Chairperson

If you choose "**No**" because you are not a *chairperson*, you will notice the bargaining units designation will automatically default to '*Delegate*.'

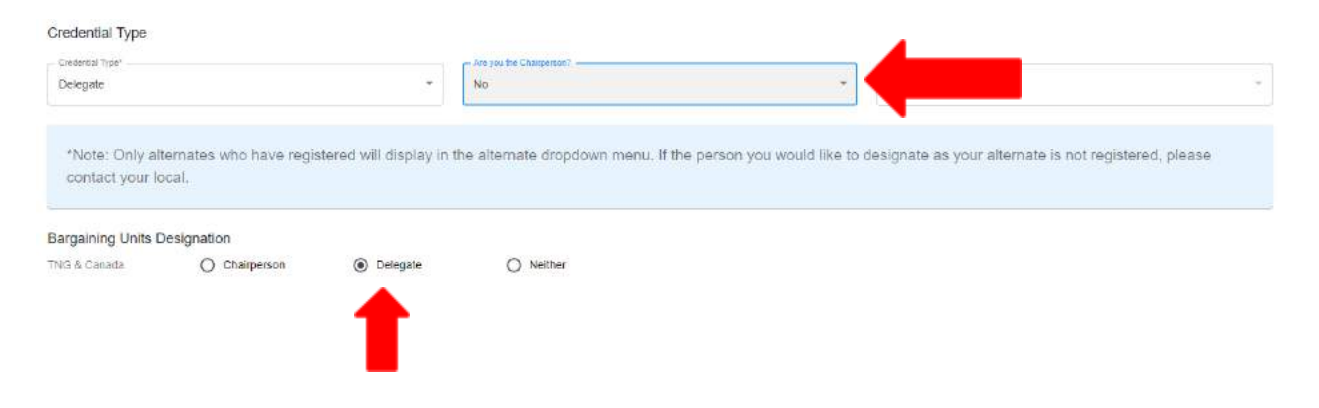

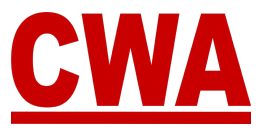

#### Neither

In your bargaining units designation section, you may also select 'Neither.'

| Bargaining Units D | esignation    |            |         |
|--------------------|---------------|------------|---------|
| TNG & Canada       | O Chairperson | O Delegate | Neither |

#### **Badge Information**

6. Please fill out the '*Badge information*' section with the specifics you would like to print on your Presidents' Meeting badge:

**Badge nickname:** Type the name you would like to see on your badge.

#### *Note The nickname must be a <u>first name</u> only because the badge has a size limit.*

**Badge country:** Choose the country you reside in, the system defaults to the United States, but you can choose other countries by clicking the **down-arrow**.

**Badge state/region:** Choose the state or region you would like to print on your badge. Click the **down-arrow** and a state or region menu will populate based on the country you choose.

**Badge city:** Type the name of the city you would like to print on your badge.

#### Note

Generally, the city and state on the Presidents' Meeting badge reflects the geographic location of the member's local. However, the person registering may choose the city and state they prefer to see printed.

| Badge Information |                                |   |                     |                           |
|-------------------|--------------------------------|---|---------------------|---------------------------|
| Badge Microane*   | Badge Country<br>United States | 2 | Budge StaturRegree* | Badge City*<br>Washington |

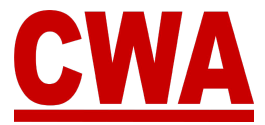

#### **Complete Registration Process**

7. When you finish entering all of your personal details, please click "**Register**" to save the information and complete your Presidents' Meeting registration.

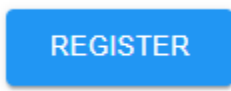

#### **Notes**

- All of the fields in the My Registration page are required. If you click "**Register**" without entering all of the information, the system will highlight the missing fields highlighted in red.
- Please enter information in all the required fields and click "Register" to proceed.

|                                                                                                    |                                 |                           |                     | - Last numer        |                                     |
|----------------------------------------------------------------------------------------------------|---------------------------------|---------------------------|---------------------|---------------------|-------------------------------------|
| John                                                                                                    | 0                               | Middle Name               |                     | Smith               |                                     |
|                                                                                                    |                                 |                           |                     |                     | 8                                   |
| Email Address*                                                                                                    |                                 | Phimary Phone Number      |                     | Mobile Number       |                                     |
| Email is required                                                                                                    |                                 | Primary Phone is required |                     | Mobile Number is re | equired.                            |
| fext Message Alert                                                                                                    |                                 |                           |                     |                     |                                     |
|                                                                                                    |                                 |                           |                     |                     |                                     |
| Credential Type                                                                                                    |                                 |                           |                     |                     |                                     |
| Credential Type<br>Credential Type*                                                                                                    | ×                               |                           |                     |                     |                                     |
| Credential Type<br>Credential Type'<br>Contential Type is required                                                                                                    | •                               |                           |                     |                     |                                     |
| Credential Type<br>Credential Type*<br>Credential Type is reported<br>Badge Information                                                                                                    | •                               |                           |                     |                     |                                     |
| Credential Type<br>Dredential Type*<br>Credential Types received<br>Badge Information                                                                                                    | • Badja County*                 |                           |                     |                     |                                     |
| Credential Type Credential Type Concentual Type in Concentual Type in | Eadys Country* United States    | •                         | Badge State/Region* |                     | Badge City*                         |
| Credential Type Credential Type* Credential Types received adge Information Bidge Nickname* Bage Nickname is septed                                                                                                    | Entra Country"<br>United States | •                         | Badge State/Region* | •                   | Badge City*<br>Tedge City = respond |

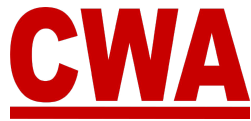

If you did not click the text message alert option to OPT-IN, after you click "**Register**" you will see a message asking you 'Are you sure?'

| Are you sure?                                                                                                    | ×                                          |
|----------------------------------------------------------------------------------------------------|--------------------------------------------|
| You haven't opted in to receiving text message alerts.<br>you with convention updates and other union-related of | This option allows CWA to contact updates. |
|                                                                                                    | GO BACK CONFIRM                            |

Click "**Go back**" to OPT-IN to receive text message updates from CWA or "**Confirm**" to OPT-OUT and proceed.

#### Presidents' Meeting Registration Confirmation Email – Confirmed

Once you submit your registration, check your email inbox, you should receive a registration confirmation email with the following information:

- Event name: Meeting name
- Attendee name: Your name and CWA Local #
- Credential Type: Delegate
- Registration status: Confirmed

Hi David Smith,

This email is to notify you that the status of your convention registration has changed.

2024 Presidents Meeting Event: Attendee Name: David Smith - 32035 Credential Type: Delegate Registration status: Confirmed

You can view your registration by logging into the convention system here.

Please contact us at cwacredentials@cwa-union.org if you have any additional questions.

In Unity, CWA Convention Management System

#### Note

If you do not see a registration confirmation email, please check your spam folder, or log back into the CMS to view your registration details.

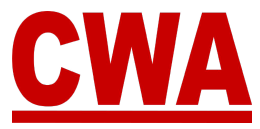

### **Register as an Alternate**

If you followed the instructions above and linked your CWA ID, you should see your CWA ID, District # and Local # in the upper right hand corner; and your basic personal information should populate automatically in the *My Registration page*.

| CWA Convention System | 2022 President Meeting | <b>O</b> LO         | CAL OFFICERTEST +           |                       |
|-----------------------|------------------------|---------------------|-----------------------------|-----------------------|
| My Registration       |                        | 0004 ID<br>12345678 | DISTRICT #<br>District 2-13 | LOCAL NUMBER<br>32035 |

#### **Personal Registration Details**

1. Please verify your personal information is correct, or make the necessary edits you would like to reflect in your Presidents' Meeting registration details.

| <br>Prest Nome*<br>Joseph | Middle Name           | Last Name*     |
|---------------------------|-----------------------|----------------|
| Enal Kotisse"             | Pissuy Pisota humain* | Mask Sumber    |
| Alternate@test.com        | (600) 005-0006        | (050) 500-5050 |

#### Text Message Alert

2. When registering for the Presidents' Meeting you will have the option to '*OPT-IN*' to receive text message alerts regarding Presidents' Meeting and union-related updates.

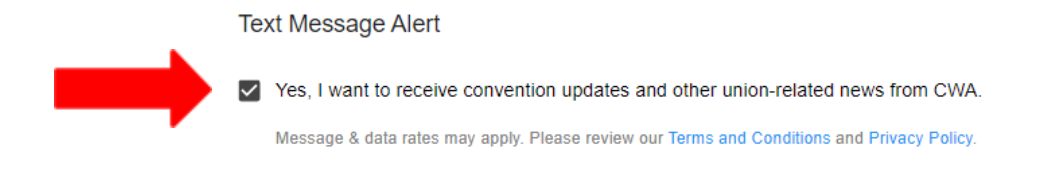

#### **Credential Type**

3. Choose the credential type "Alternate" from the dropdown menu.

| Credential Type  |   |
|------------------|---|
| Credential Type* |   |
| Alternate        | Ŧ |
|                  |   |

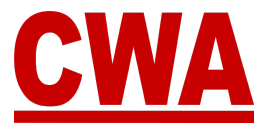

#### Choose a Delegate

4. After you choose the credential type *Alternate*, a new field called *Choose Delegate(s)* will appear.

| Credential Type  |                    |   |   |  |
|------------------|--------------------|---|---|--|
| Credential Type* | Choose Delegate(s) | * | 4 |  |

Click the **down-arrow** in the *Choose Delegate(s)* field, and a list of *delegates* from your local, who registered for the Presidents' Meeting will display in the pull down menu.

| Credential Type   |                    |          |
|-------------------|--------------------|----------|
| Credential Type*  | Choose Delegate(s) |          |
| Alternate         | •                  | <b>^</b> |
|                   | David Dejesus      |          |
| Badge Information |                    |          |

To choose a *Delegate*, click on any of the names that populate in the menu.

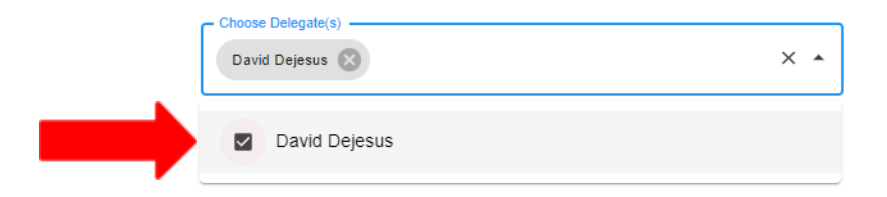

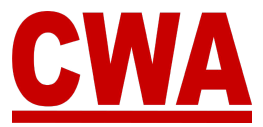

#### **Badge Information**

5. Please fill out the *badge information* section with the specifics you would like to print on your Presidents' Meeting badge:

**Badge nickname:** Type the name you would like to see on your badge.

#### Note

The nickname must be a *first name* only because the badge has a size limit.

**Badge country:** Choose the country you reside in, the system defaults to the United States, but you can choose other countries by clicking the **down-arrow**.

**Badge state/region:** Choose the state or region you would like to print on your badge. Click the **down-arrow** and a state or region menu will populate based on the country you choose.

**Badge city:** Type the name of the city you would like to print on your badge.

#### Note

Generally, the city and state on the Presidents' Meeting badge reflects the geographic location of the member's local. However, the person registering may choose the city and state they prefer to see printed.

| Badge Information                    |                                |   |                        |   |                           |  |
|--------------------------------------|--------------------------------|---|------------------------|---|---------------------------|--|
| - Eadge Nickname <sup>e</sup><br>JOR | Balge County"<br>United States | ÷ | - Bacige State/Region* | ÷ | Bedge City*<br>Washington |  |

#### Complete Registration Process

6. When you finish entering all of your personal details, please click "**Register**" to save the information and complete your Presidents' Meeting registration.

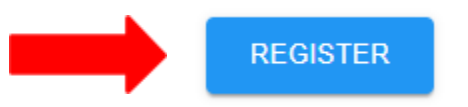

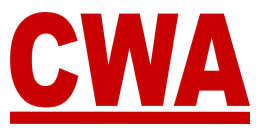

Notes

- All of the fields in the *My Registration* page are required, if you click "**Register**" without entering all of the information, the system will highlight the missing fields highlighted in red.
- Please enter information in all the required fields and click "Register" to proceed.

| Post Name"                                                                                                    |                                                                                                    |                           |                        | Last Name*                |             |  |
|----------------------------------------------------------------------------------------------------|----------------------------------------------------------------------------------------------------|---------------------------|------------------------|---------------------------|-------------|--|
| John                                                                                                    | ۵                                                                                                    | Middle Name               |                        | Smith                     |             |  |
| Email Address*                                                                                                    |                                                                                                    | Primary Phone Number*     |                        | Mobile Number*            |             |  |
| Email is required                                                                                                    |                                                                                                    | Primary Phone is required |                        | Mobile Number is required |             |  |
| ext Message Alert                                                                                                    |                                                                                                    |                           |                        |                           |             |  |
| ] Yes, I want to receive convention updates a<br>Message & data rules may apply. Please review r                                                                                        | nd other union-related news from to<br>ur Terms and Conditions and Privacy P                                   | SWA.                      |                        |                           |             |  |
| Yes, I want to receive convention updates a<br>Message & data rafes may apply. Please review a<br>redential Type                                                                        | nd other union-related news from t                                                                             | XWA.                      |                        |                           |             |  |
| ) Yes. I want to receive convention updates a<br>Message & date rates may apply. Please review o<br>redential Type*                                                                     | nd other union-related news from 4<br>ur Terms and Conditions and Privacy P                                    | XWA.                      |                        |                           |             |  |
| Yes. I want to receive convention updates a<br>Message & data rafes may apply. Please review o<br>redential Type Credential Type* Credential Type s repeated                            | nd other union-related news from u<br>ur Terms and Conditions and Privacy P                                    | XWA.                      |                        |                           |             |  |
| Yes. I want to receive convention updates a<br>Message & data rafes may apply. Please review o<br>redential Type Credential Type* Credential Type is received<br>adge Information       | nd other union-related news from u<br>ur Terms and Conditions and Privacy P                                    | XWA.<br>slicy             |                        |                           |             |  |
| Yes, I want to receive convention updates a Message & data rules may apply. Please review t redential Type Credential Type? Credential Type a received adge Information Badge Nickname* | nd other union-related news from a<br>wr Terms and Conditions and Privacy P<br>Badge Country*<br>United States | XWA.<br>eliry             | • Badge State/Region** | *                         | Baoge City* |  |

If you did not click the text message alert option to OPT-IN, after you click "**Register**," you will see a message pop up asking you '*Are you sure*?'

| Are you sure?                                                                                                   | ×                                          |
|----------------------------------------------------------------------------------------------------|--------------------------------------------|
| You haven't opted in to receiving text message alerts.<br>you with convention updates and other union-related u | This option allows CWA to contact updates. |
|                                                                                                    | GO BACK CONFIRM                            |

Click "**Go back**" to OPT-IN to receive text message updates from CWA or "**Confirm**" to OPT-OUT and proceed.

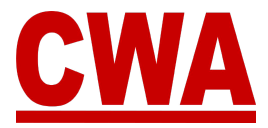

#### Presidents' Meeting Registration Confirmation Email – Confirmed

Once you submit your registration, check your email inbox, you should receive a registration confirmation email with the following information:

- Event name: Meeting name
- Attendee name: Your name and CWA Local #
- Credential Type: Alternate
- Registration status: Confirmed

Hi Joe Smith,

This email is to notify you that the status of your convention registration has changed.

Event: 2024 Presidents Meeting Attendee Name: Joe Smith - 32035 Credential Type: Alternate Registration status: Confirmed

You can view your registration by logging into the convention system here.

Please contact us at cwacredentials@cwa-union.org if you have any additional questions.

In Unity, CWA Convention Management System

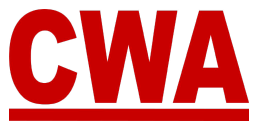

## **Registration Details - Delegate**

After you click "**Register**," you can view all of 'My Registration' details in the *Registration Details page*.

- Personal Details
  - o Name / Email / Phone (primary/mobile)
- Credential Type
  - o Delegate
  - o Chairperson
  - o Alternate
  - o Bargaining units
- Local Bargaining Units
  - o Bargaining Units / Vote share / Designation
- Registration Status
- Badge Information
  - o Badge # / Nickname / Country / State / City / Type
- Registration Issues
  - o Issue title / Status / Date opened / Date closed

#### \*\*\*IMPORTANT\*\*\*

Registering on the CMS does not in itself guarantee that any individual or their local is in good standing and able to be seated at the Presidents' Meeting or any other official meeting.

It is therefore critical that Local officers check the REGISTRATION ISSUES section and resolve any items listed there **prior** to arriving at the event.

Since most issues of good standing are resolved **prior** to the Presidents' Meeting, the CMS will allow registration to proceed and a credential to be issued – however, unresolved issues will still prevent a delegate from being seated by the Credentials Committee.

To resolve any local and/or individual issues, please contact <u>CWACredentials@cwa-union.org</u>.

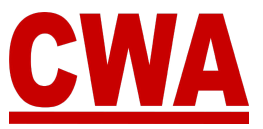

#### For example, a delegate registration details would look like this:

| egistration Details  |                                                                          |                                                                            |
|----------------------|--------------------------------------------------------------------------|----------------------------------------------------------------------------|
| e / wy registerion ) | ri0 .                                                                    | UNREGISTER 12345 DISTRICT # LOCAL NUM DISTRICT # LOCAL NUM DISTRICT # 2005 |
| Personal Details     |                                                                          | Registration Details                                                       |
| Name.                | David Smith                                                              | Registration Status Registered                                             |
| Email:               | LocalOfficerTest1@sharklasers.com                                        |                                                                            |
| Primary Phone        | (202) 123-4567                                                           | Badge Information                                                          |
| Mobile Phone:        | (202) 568-7989                                                           | Badge #. 780019                                                            |
|                      |                                                                          | Nickname: Dave                                                             |
| Text Message Al      | ert                                                                      | Country United States                                                      |
| Yes, I want to re    | eive convention updates and other union-related news from CWA            | State/Region: DC                                                           |
| Message & data ra    | tes may apply. Please review our Terms and Conditions and Privacy Policy | City: Washington                                                           |
| Credential Type      |                                                                          | Type Delegate                                                              |
| Type:                | Delegate                                                                 | Registration Issues                                                        |
| Are you the Chairper | son. No                                                                  | ISSUE TITLE STATUS DATE OPENED DATE CLOSED                                 |
| Alternate:           | NA                                                                       | Sonv. no matching records found                                            |
| Bargaining Units     | D-TNG & Canada                                                           |                                                                            |
| Local Bargalning     | Units                                                                    |                                                                            |
| DATA FIELD V         | ALUE DE SIGNATION                                                        |                                                                            |
| Vote Share 1         | 800 Delegate                                                             |                                                                            |

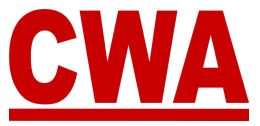

### **Registration Details - Alternate**

After you click "**Register**," you can view all of 'My Registration' details in the *Registration Details page*.

- Personal Details
  - o Name / Email / Phone (primary/mobile)
- Credential Type
  - o Alternate
  - o Chairperson No
  - o Alternate N/A
  - o Bargaining units N/A
- Registration Status
- Badge Information
  - o Badge # / Nickname / Country / State / City / Type
- Registration Issues
  - o Issue title / Status / Date opened / Date closed

#### \*\*\*IMPORTANT\*\*\*

Registering on the CMS does not in itself guarantee that any individual or their local is in good standing and able to be seated at the Presidents' Meeting or any other official meeting.

It is therefore critical that Local officers check the REGISTRATION ISSUES section and resolve any items listed there **prior** to arriving at the event.

Since most issues of good standing are resolved **prior** to the Presidents' Meeting, the CMS will allow registration to proceed and a credential to be issued – however, unresolved issues will still prevent a delegate from being seated by the Credentials Committee.

To resolve any local and/or individual issues, please contact <u>CWACredentials@cwa-union.org</u>.

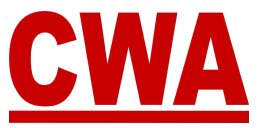

#### For example, an alternate registration details would look like this:

| ome / My Registration / 727   | alls                                                      |                      | P EDIT REGISTR               | ATION                       | LOND CREDENTIALS      |
|-------------------------------|-----------------------------------------------------------|----------------------|------------------------------|-----------------------------|-----------------------|
|                               |                                                           | UNREGI               | CWA ID                       | DISTRICT #<br>District 2-13 | LOCAL NUMBER<br>32035 |
| Personal Details              |                                                           | Registration Details |                              |                             |                       |
| Name: Joe :                   | smith                                                     | Registration Status. | Registered                   |                             |                       |
| Email Joe@v                   | Vternate.com                                              |                      |                              |                             |                       |
| Primary Phone: (555           | 503-5500                                                  | Badge Information    |                              |                             |                       |
| Mobile Phone (555             | 555-5555                                                  | Badge #              | 260067                       |                             |                       |
|                               |                                                           | Nickname:            | Joe                          |                             |                       |
| Text Message Alert            |                                                           | Country:             | United States                |                             |                       |
| Yes, I want to receive conve  | ntion updates and other union-related news from CWA.      | State/Region:        | DC                           |                             |                       |
| Message & data tates may oppl | Please review our Terms and Conditions and Privacy Policy | City.                | Washington                   |                             |                       |
| Credential Type               |                                                           | туре:                | Alternate                    |                             |                       |
| Type: Alter                   | nate                                                      | Registration Issues  |                              |                             |                       |
| Are you the Chairperson: No   |                                                           | 14415 WT F           |                              | BATE CLOSED                 |                       |
| Alternate: N/A                |                                                           | ISSUE TILE STAT      | UNIE OPENED                  | DATE CLOSED                 |                       |
| Bargaining Units: N/A         |                                                           | Sorr                 | y, no matching records found |                             |                       |

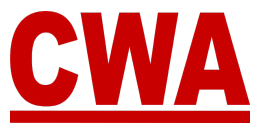

### **Navigation Menu**

The left navigation menu will help local officers navigate through the CMS and includes the modules below, and we will explain each one in the following pages.

- Home
- My Registration
- Registration Search
- Local Summary
- My Account
- Contact Us

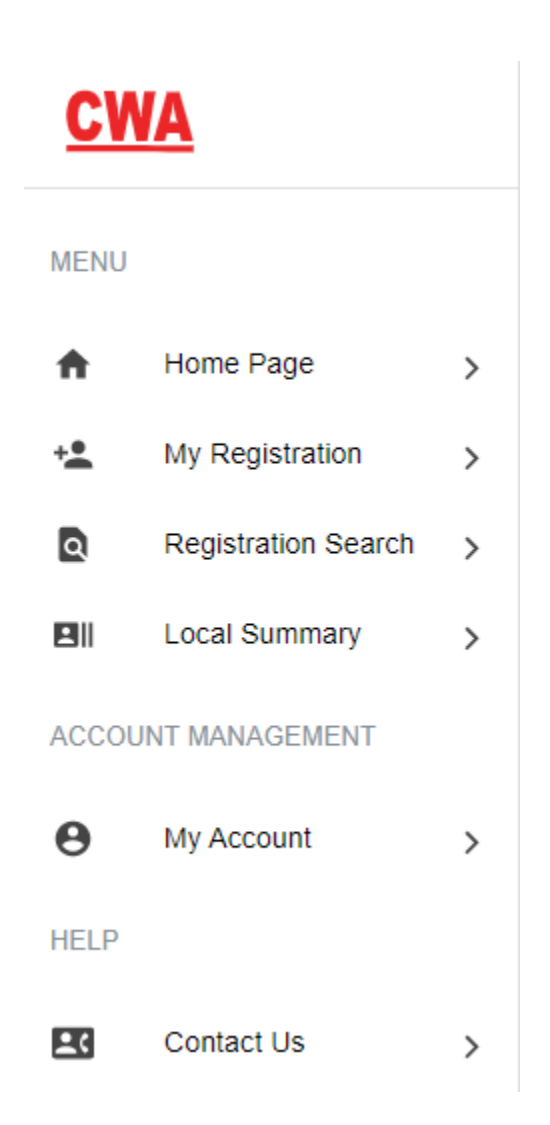
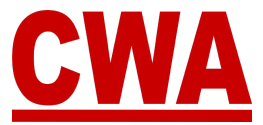

### *Home Page/Local Summary*

The *Home Page* and *Local Summary* pages include information pertaining to your local for the current Presidents' Meeting, such as:

- Local name and number
- Local Officers
- Delegate entitlement
- Local average votes (Local voting strength)
- Local and/or individual issues
- Registered participants
- Proxy information
- Bargaining units

### **My Registration**

After you log into the system and choose a meeting and you register, you can click "**My Registration**" to register yourself for a meeting or review your meeting registration.

### **Registration Search**

View and search all members who belong to your local. Locals can also register other members of the delegation from here.

### Local Summary

View information pertaining to your local for each particular meeting.

### My Account

Edit CMS user account information, such as email, first name, last name and password.

### **Contact us**

Contact information (phone and email address) for any questions or concerns related to the meeting you are attending.

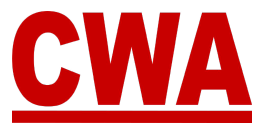

# **Local Summary**

The *Local Summary page* includes all the pertaining information for your local in connection with the meeting you selected:

- Local name and number
- Names of local officers (President, Vice President, Secretary-Treasurer, Secretary or Treasurer)
- Delegate entitlement and count
- Local average (voting strength)
- Local issues (if there are any) Individual and/or Local issues
- Download credentials
- Registered delegates / alternates/ guests / unregistered records
- Bargaining units

### Note

All of the data in the CMS is synced with our Aptify membership system on a nightly basis, and reflects the most current data.

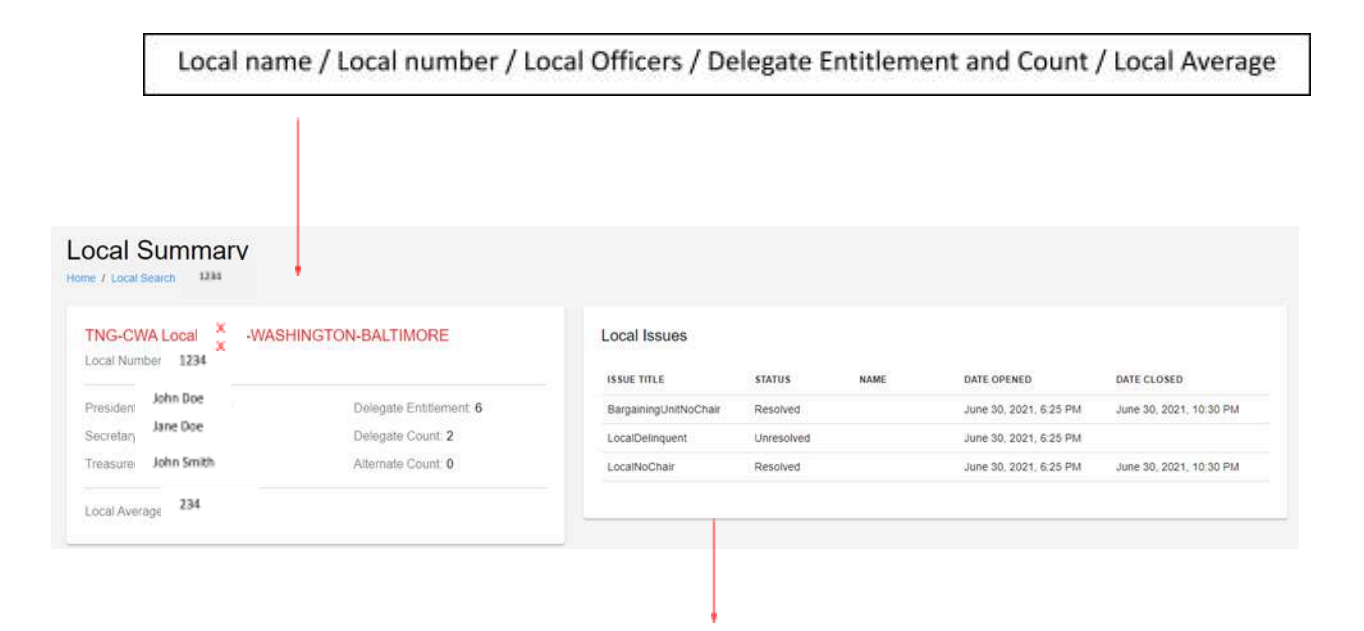

Local and/or individual issues summary includes the date the issues were open and close, as well as the status Resolved/Unresolved

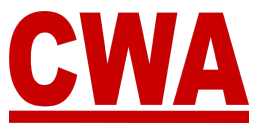

### **Registration Issues**

To increase transparency and efficiency, the *Local Summary* page, includes a *Local Issues* section, where individual members and locals can easily identify if there are any concerns, disputes, or problems that have pending solutions, and must be resolved or granted an exception **prior** to the start of the Presidents' Meeting. If you have any local and/or individual issues, please email <u>CWACredentials@cwa-union.org</u> to determine next steps.

### *No Issues – Good Standing*

When a member does <u>not</u> have any issues, the member's personal registration details will show a registration status as 'registered' and the *Registration Issues* section will be blank.

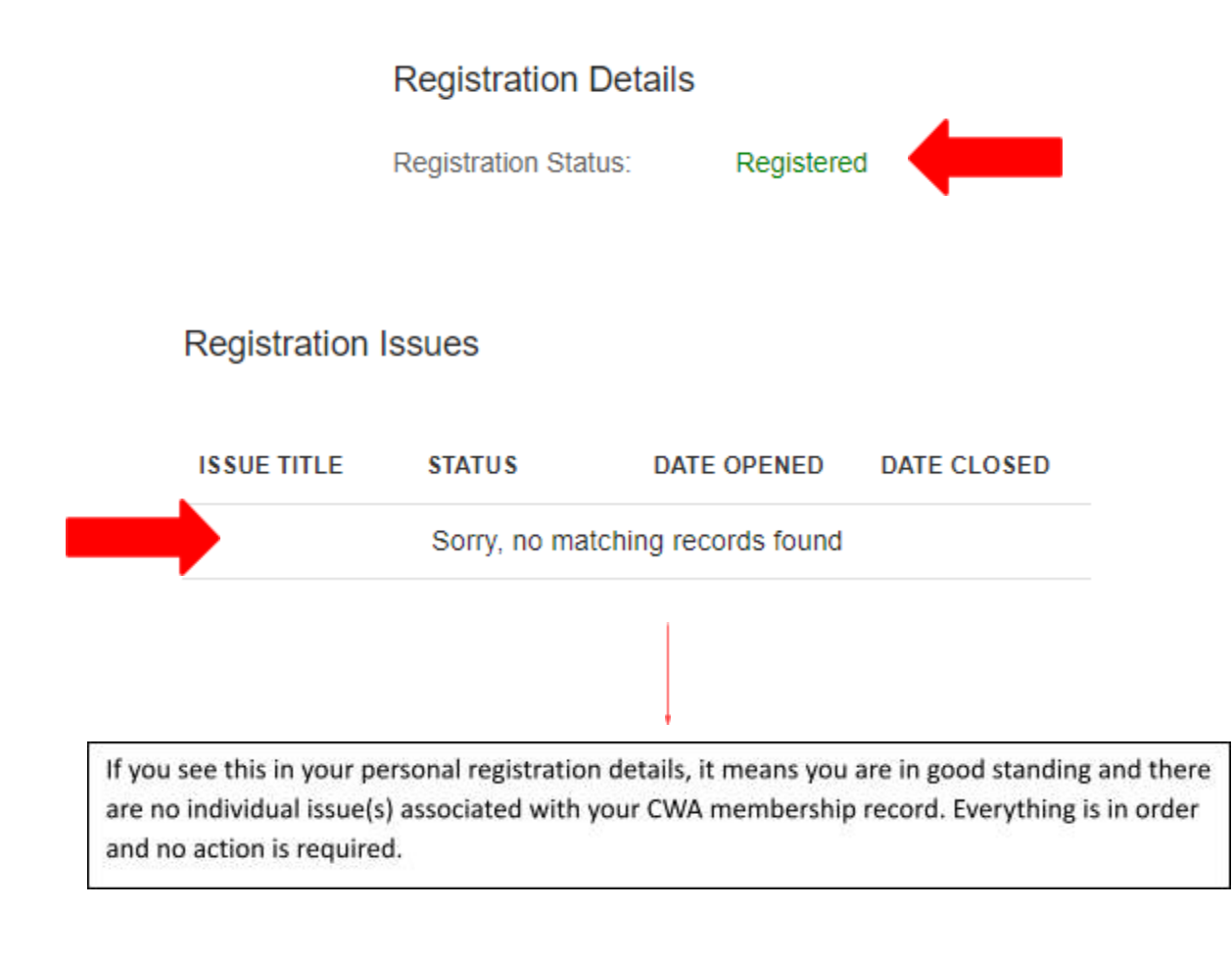

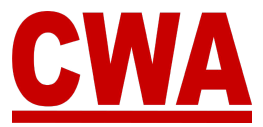

### Individual Issues - Member

An *individual issue* refers to any problem that may be blocking a member from being able to come to the Presidents' Meeting, check-in at registration, and pick up the appropriate badge credentials.

### \*\*\*IMPORTANT\*\*\*

A member's individual registration issue(s) must be resolved **prior** to the start of the Presidents' Meeting. The CMS **will allow** CWA members to complete the online Presidents' Meeting registration with the understanding that members must proactively work with the CWA Credentials Committee to **resolve the issue(s) prior to Presidents' Meeting check-in on site**.

There may be cases when CWA Credentials Committee grants a member's individual registration issue(s) an exception to allow them to attend the Presidents' Meeting, check-in, pick up their badge, and participate in the Presidents' Meeting proceedings.

### **Unresolved Individual Registration Issue**

When a member has an individual issue associated with the CWA membership record, the member's personal registration details will show a registration status as 'Registered,' **<u>but</u>** the *Registration Issues* section will list the issue(s) that <u>must be</u> resolved **prior** to the Presidents' Meeting.

*For example*, a member who has an '<u>Inactive</u>' status registers as a delegate for the Presidents' Meeting, the member's personal registration details will show the status as 'Registered,' but the *Registration Issues* section indicates there is an issue titled **MemberNot Active**, with an <u>Unresolved</u> status, and the issue was opened on 6/25/21.

### \*\*\*IMPORTANT\*\*\*

The member should email <u>CWACredentials@cwa-union.org</u> to remediate the issue **prior** to the start of the Presidents' Meeting.

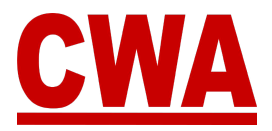

# Registration Details Registration Issues ISSUE TITLE STATUS DATE OPENED DATE CLOSED MemberNotActive Unresolved June 25, 2021, 11:19 AM

### **Resolved Individual Registration Issue**

When a member's individual registration issue is resolved, the CMS will update the issue's status automatically.

*For example*, a member registered, but there is a MemberNotActive issue in their Presidents' Meeting registration details. The member reached out to <u>CWACredentials@cwa-union.org</u>, and the issue was resolved.

So the next time the member logs into the CMS, the personal registration status will still show as 'Registered,' and the *Registration Issues* section will\_indicate the issue titled **MemberNot Active**, now has a **Resolved** status, and the issue was closed on 7/12/21. No further action is required.

Registration Details

Registration Status:

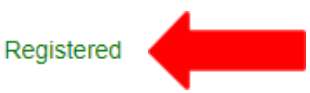

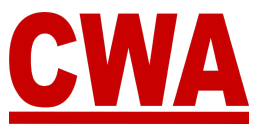

### **Registration Issues**

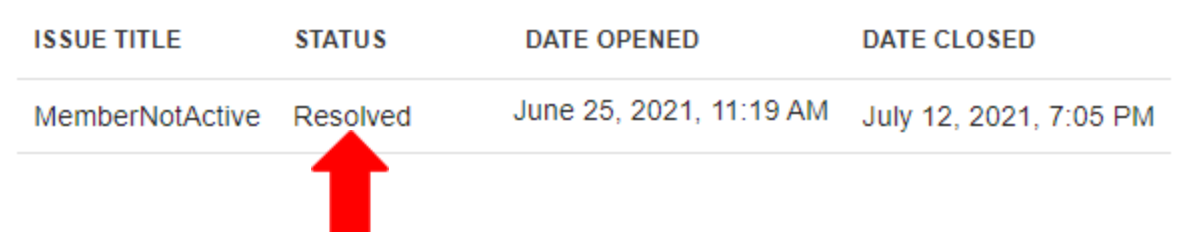

### Individual Issue Exception

At times, the CWA Credentials Committee may determine a member's individual registration issue warrants an exception, once the exception is captured in the CMS, the issue's status will update automatically.

*For example*, a member registered, but there is a MemberNotActive issue in their Presidents' Meeting registration details. The member reached out to <u>CWACredentials@cwa-union.org</u>, and an exception was issued to unblock the registration.

So the next time the member logs into the CMS, the personal registration status will still show as 'Registered,' and the *Registration Issues* section will\_indicate the issue titled **MemberNot Active**, now has an **Exception** status. No further action is required.

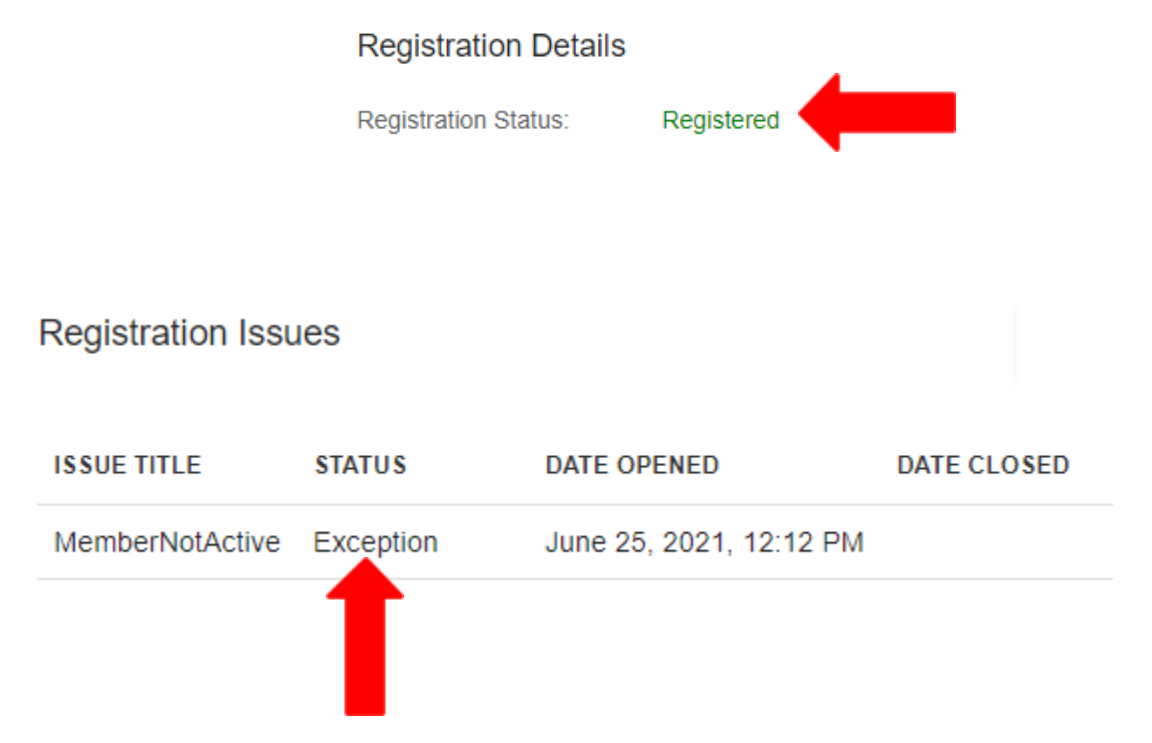

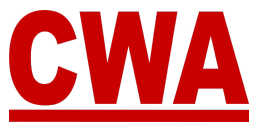

### Note

In summary, to check-in and participate in the Presidents' Meeting, a member who has an individual registration issue(s) must be granted an exception and/or the issue(s) must be resolved **prior** to the start of the Presidents' Meeting.

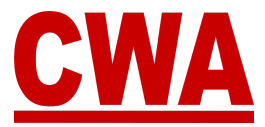

### Local Issues

A *local issue* refers to any problem that may be blocking a local from being in good standing by the time the Presidents' Meeting starts.

### \*\*\*IMPORTANT\*\*\*

A local's registration issue(s) must be resolved **prior** to the start of the Presidents' Meeting. The CMS **will allow** members of the local to complete the online Presidents' Meeting registration with the understanding that the local must proactively work with the CWA Credentials Committee to **resolve the issue(s) prior to Presidents' Meeting check-in on site**.

There may be cases when CWA Credentials Committee grants a local's registration issue(s) an exception to allow the local's members to attend the Presidents' Meeting, check-in, pick up their badge, and participate in the Presidents' Meeting proceedings.

| Issues                                       | Significance                                       |
|----------------------------------------------|----------------------------------------------------|
| LocalNotActive                               | Local is not active                                |
| LocalDelinquent                              | Local is delinquent                                |
| MemberNotActive                              | Member is not active                               |
| LocalNoOfficers                              | Local has no active officer assignments            |
| LocalNoPresident                             | Local has no active president assignments          |
| LocalNoSecretary                             | Local has no active secretary assignments          |
| LocalNoChair                                 | Local has no assigned chair                        |
| BargainingUnitNoChair                        | Bargaining unit has no assigned chair              |
| BargainingUnitNoDelegate                     | Bargaining unit has no assigned delegate           |
| LocalCarryingTooManyProxies                  | Local is carrying too many proxies                 |
| DelegateOrAlternateRegisteredForProxiedLocal | Local proxied has registered delegate or alternate |
| Other                                        | Manually added issues                              |
| LateRegistration                             | Attendee registered after credential cutoff date   |
| LocalCarryingTooManyDelegates                | Local has registered too many delegates            |
| Alternates exceed Delegates                  | Local has registered too many alternates           |

CWA interprets any of the following as a local/member registration issue:

### Note

Local issues are automatically initiated by the CMS based on the most current Aptify data, except for the 'Other-manual' type, which is manually added for a specific reason by CWA headquarters.

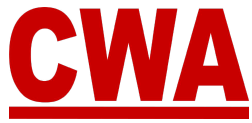

Local and individual member issues are detailed in the *Local Summary page*, in the upper right-hand corner in the *Local Issues* section.

Local officers are able to view both local and individual member registration issues. The *Local Issues* section will list the following:

- Issue title
- Issue status Unresolved / Resolved / Exception
- Member name individual issues only
- Date issues was opened
- Date issue was closed

### Local Issues

|   | ISSUE TITLE      | STATUS     | NAME              | DATE OPENED            | DATE CLOSED           |
|---|------------------|------------|-------------------|------------------------|-----------------------|
|   | LocalDelinquent  | Unresolved | Both Local issues | June 18, 2021, 1:46 PM |                       |
| _ | LocalNoPresident | Resolved   |                   | June 18, 2021, 1:46 PM | July 7, 2021, 2:21 PM |
|   | MemberNotActive  | Unresolved | John Smith        | July 1, 2021, 11:48 AM |                       |
|   |                  |            |                   |                        |                       |
|   |                  |            | Member issue      |                        |                       |

### Note

You can differentiate a local issue from an individual issue because a member's individual registration issue will have the person's name listed under the Name column, see above – John Smith.

### \*\*\* IMPORTANT REMINDER\*\*\*

Local and individual issues must be resolved and/or granted an exception **prior** to the start of the Presidents' Meeting.

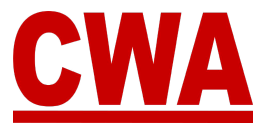

### Download Local Credentials

As a local officer, you can download and/or print all of your local's Credentials by clicking the "**Download credentials**" button.

DOWNLOAD CREDENTIALS

### **Registered Members**

You can click on the *delegate*, *alternate*, *guest*, and *unregistered* tabs to view pertaining Presidents' Meeting registration information for each of those credential types. As well as proxy, total votes, individual issues and badge information.

Delegate tab - Anyone who registered as a delegate would be listed in this tab.

| DELEGATE       | ALTERNATE |       | OVEST UNREC | SISTERED   |           |            |             | Def         | ault sort: Chair/Last | Name / First Name |
|----------------|-----------|-------|-------------|------------|-----------|------------|-------------|-------------|-----------------------|-------------------|
| BADGE NICKNAME | CWA ID    | PROXY | CHAIRPERSON | FIRST NAME | LAST NAME | BADGE CITY | BADGE STATE | TOTAL VOTES | INDIVIDUAL IS SUES    | BADGE #           |
| John           | 171717    |       | Yes         | John       | Doe       | Nanjemoy   | MD          | 117         | D                     | 789007            |

Alternate tab - Anyone who registered as an alternate would be listed in this tab.

|                | ALTERN | ATE   | QUEST UNR   | EGISTERED  |            |            |             |              |                         |                   |
|----------------|--------|-------|-------------|------------|------------|------------|-------------|--------------|-------------------------|-------------------|
|                |        |       |             |            |            |            |             | Def          | ault sort: Chair / Last | Name / First Name |
| BADGE NICKNAME | CWA ID | PROXY | CHAIRPERSON | FIRST NAME | LA ST NAME | BADGE CITY | BADGE STATE | TOTAL VOTE\$ | INDIVIDUAL ISSUES       | BADGE #           |
| Jane           | 555555 |       | Ng          | Jane       | Johnson    | Nanjemoy   | MD          | 117          | D                       | 780008            |

**Guest tab** - Anyone who registered as a guest and associated with the local would be listed in this tab.

| DELEGATI       |        | OUEST      | UNREGISTERED |                                       |             |             | Default sort: Chair | Last Name / First Name |
|----------------|--------|------------|--------------|---------------------------------------|-------------|-------------|---------------------|------------------------|
| BADGE NICKNAME | CWA ID | FIRST NAME | LAST NAME    | BADGE CITY<br>Sorry, no matching reco | BADGE STATE | TOTAL VOTES | INDIVIDUAL (\$SUES  | BADGE #                |

**Unregistered tab** - Anyone who registered and then unregistered would be listed in this tab.

| DELEGATE       | ALTERNAT |       | UNRE        | GISTERED   |            |            |             | Defa        | ault sort: Chsir / Last | Name / First Name |
|----------------|----------|-------|-------------|------------|------------|------------|-------------|-------------|-------------------------|-------------------|
| BADGE NICKNAME | CWA ID   | PROXY | CHAIRPERSON | FIRST NAME | LA ST NAME | BADGE CITY | BADGE STATE | TOTAL VOTES | INDIVIDUAL IS SUES      | BADGE #           |
| Sue            | 999999   |       | No          | Susan      | Hernandez  | Nanjemoy   | МО          |             | D                       | 781255            |

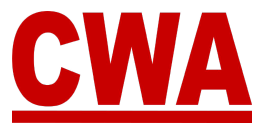

### **Bargaining Units**

The bargaining units section will only reflect information for people who have already registered for the Presidents' Meeting. It is based upon setup and dues processing.

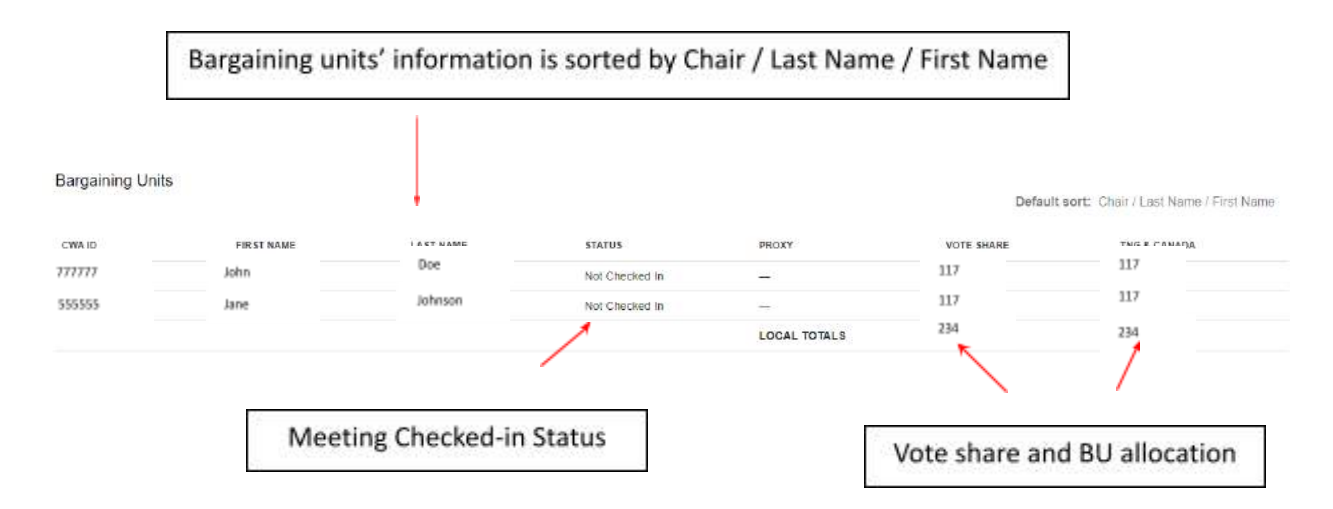

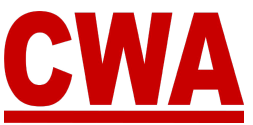

# **Download Individual Credentials**

If you registered as a *Delegate*, you can download your credentials from the *Registration Details page*, click "**Download credentials**" in the upper right-hand corner.

| UNREGISTER         DISTRICT #         LOCAL NUMBER           12345         District 2-13         32035 | Registration Details |                                                                                                    | NTIALB: |
|----------------------------------------------------------------------------------------------------|----------------------|----------------------------------------------------------------------------------------------------|---------|
|                                                                                                    |                      | UNREGISTER         District #         LOCA           District 2-13         District 2-13         S2035 | NUMBER  |

### Note

If someone registers as an alternate, they will not have the option to 'download credentials,' the button will be disabled.

| Registration Details |            | 🎤 EDIT REGISTRA | TION 🔮 Econ                 | LOAD CREDENTIALS      |  |
|----------------------|------------|-----------------|-----------------------------|-----------------------|--|
|                      | UNREGISTER | CWA ID          | DISTRICT #<br>District 2-13 | LOCAL NUMBER<br>32035 |  |

After clicking "**Download credentials**," the system will generate a PDF document in a new window, which will include the following information:

- Date / Meeting name / City / State / Date
- Your name / Denote chairperson and/or delegate with an "X"
- CWA Local # / Vote share # / Local Officers / Bargaining units

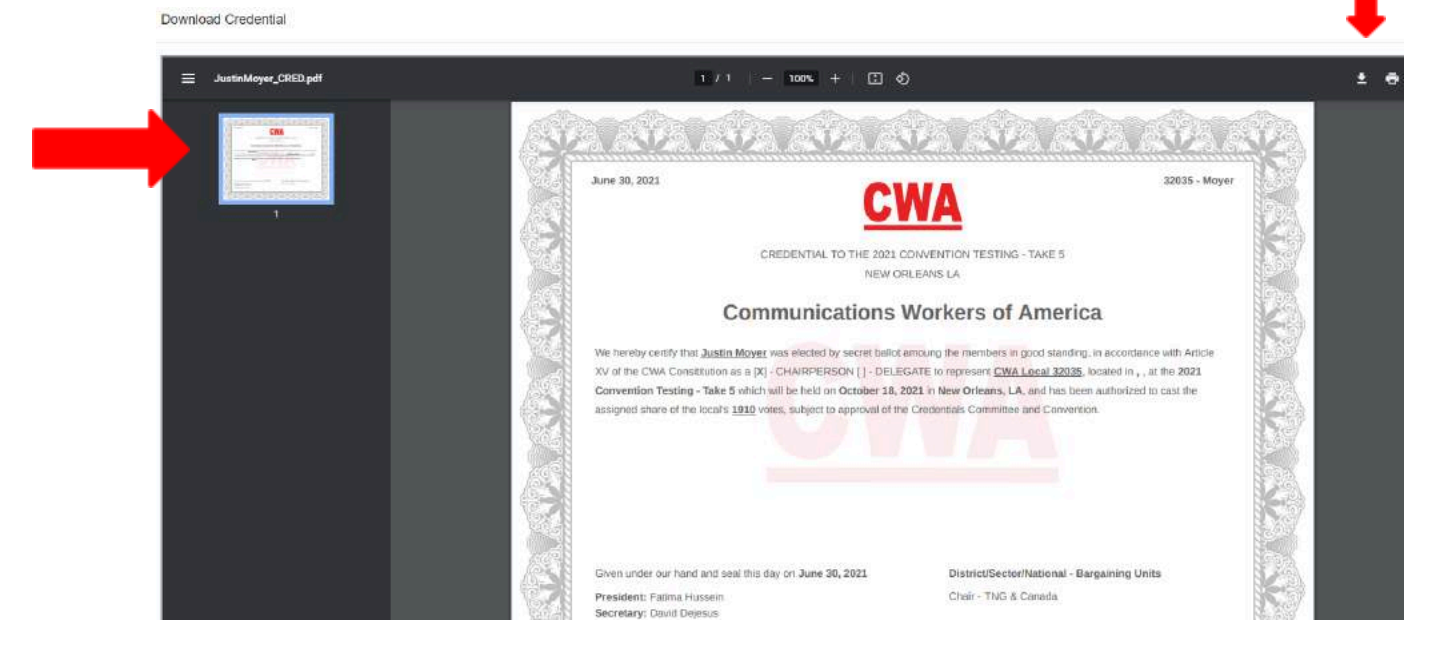

### Note

You may download/save or print your Presidents' Meeting credentials by clicking the icons on the upper right-hand corner of the PDF document.

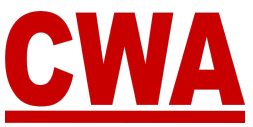

# **Download/Print Local Credentials**

If you would like to download all Presidents' Meeting credentials for your local, go to the *Local Summary page*, and click on "**Download credentials**."

| me / Local Search / 32035                       |                         |
|-------------------------------------------------|-------------------------|
| TNG-CWA Local 32035-WASH<br>Local Number: 32035 | HINGTON-BALTIMORE       |
| President: Fatima Hussein                       | Delegate Entitlement: 6 |
| Secretary: David Dejesus                        | Delegate Count: 2       |
| Treasurer: Justin Moyer                         | Alternate Count: 0      |
| Local Average: 1910                             |                         |

After clicking "**Download credentials**," the system will generate a PDF document in a new window with <u>all of the Presidents' Meeting credentials for your local</u>. Both delegates and alternates have the ability to download/print credentials for their local. You may download or print credentials by clicking on the icons in the upper right-hand corner.

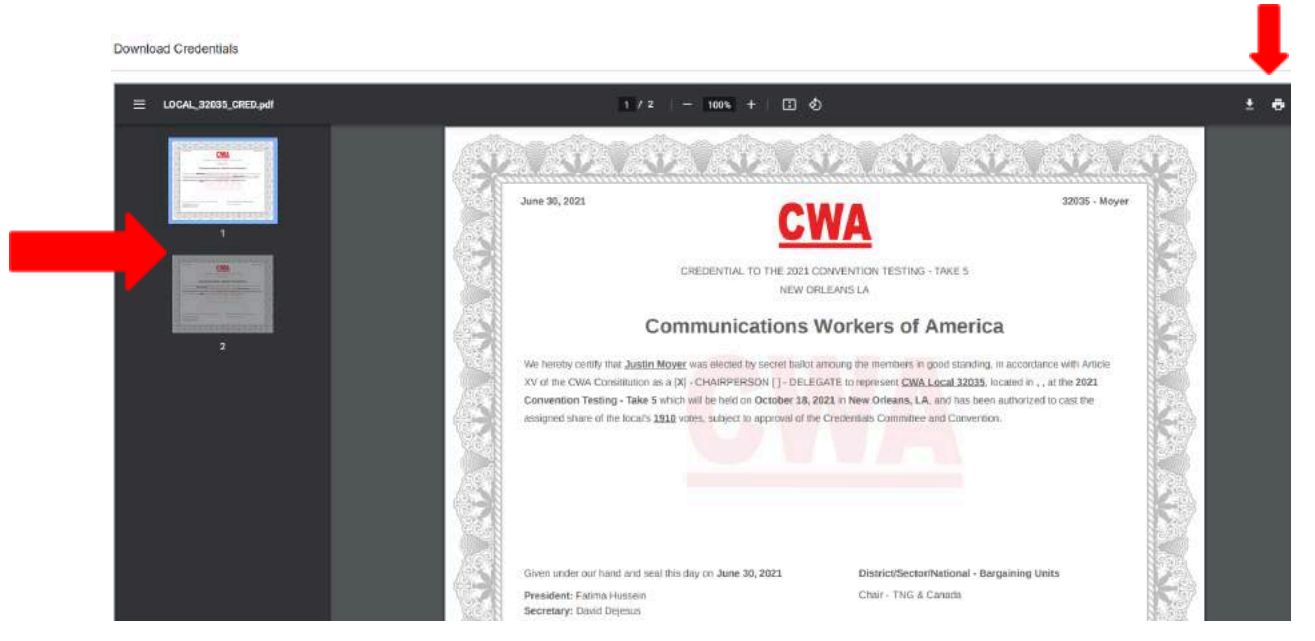

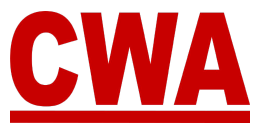

# **Local Registration Search**

As a local officer, when you log into the current Presidents' Meeting in the CMS you can click on '**Registration search'** in the left navigation menu, and view, search, and filter through any records pertaining to your local.

| MENU     |                     |   | Registration Search        |       |           |       |         |        | REGISTER CHEST |
|----------|---------------------|---|----------------------------|-------|-----------|-------|---------|--------|----------------|
| <b>n</b> | Home Page           | > | Home / Registration Search |       |           |       |         |        | 9              |
| -1       | My Registration     | > |                            |       |           |       |         |        |                |
| ۵        | Registration Search | > | First Name                 |       | Last Name |       | CYNA ID |        |                |
| <br>81   | Local Summary       | > |                            |       |           |       |         |        |                |
| ACCOL    | INT MANAGEMENT      |   | Local Number               | Email |           |       |         | Status | •              |
| θ        | My Account          | > | Credential Type            |       |           | PESET |         | SEA    | RCH            |
| HELP     |                     |   |                            |       |           |       |         |        |                |

### Specific Records Search

If you would like to search for specific member records, you may enter any of the following:

- First name free text
- Last name free text
- CWA ID digits only
- Local # digits only
- Email address free text
- Member Status pull down menu (multiple choices)
  - o Active / Inactive
- Credential type pull down menu (multiple choices)
  - o Delegate / Alternate / Guest / Vendor / CWA Staff / Other

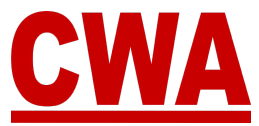

Type text and/or digits into any of the fields above, or pick a choice from the pull down menus, and click "**Search**" to display results.

| MENU |                     |   | Registration Search        |           |         | _              |
|------|---------------------|---|----------------------------|-----------|---------|----------------|
| ÷    | Home Page           | > | Home / Registration Search |           |         | REGISTER GUEST |
| -1   | My Registration     | 2 |                            |           |         |                |
| ۵    | Registration Search | > | First Name                 | Last Name | CV0A ID |                |
| 81   | Local Summary       | > |                            |           |         |                |
| AGCO | UNT MANAGEMENT      |   | Local Number               | Email     |         | Sizhus.        |
| θ    | My Account          | , | Conducting Tunn            |           | DEVET   | SEADON         |
| HELP |                     |   | Credentian Type            | _         |         | acasta         |

### Note

You can click "Reset" to clear all fields.

### View Local Membership Registration Statuses

The *Registration Search page*, will display a comprehensive summary report of everyone in your local, which includes the following information:

- CWA ID / First Last / Last Name / Local # (your local # only)
- Credential type If the member registered for the meeting, you can see the type of credential
- Registration Status
- Member Status
- Email address

| Notice     Solution     Contention (spin     Registration Continued)     Member - Active - Active - Act | LocalOfficerTest1@shar |               |
|----------------------------------------------------------------------------------------------------|------------------------|---------------|
| Devid     Streth     2005     Delegate     Registration Continued     Member - Active - Active          | LocalOfficerTest1@shar |               |
| Susar     22035     Nat Registered     Non Member - Introdyer - Withdiewail       Hate     22035     Nat Registered     Agency Fee Fryer - Introdyer - Ortogoed       Martha     22035     Nat Registered     Member - Introdyer - Withdiewail       Martha     22035     Nat Registered     Member - Introdyer - Withdiewail       Martha     22035     Nat Registered     Nan Member - Introdyer - Withdiewail       First     22035     Nat Registered     Nan Member - Introdyer - Withdiewail       First     22035     Nat Registered     Nan Member - Introdyer - Withdiewail       Hassan     22035     Nat Registered     Nan Member - Introdyer - Withdiewail                                                                                                    |                        | arklasers.com |
| Hör     32035     Höl Registeret     Agericy Fer Proyer - Inactive - Ortopped       Martha     32035     Nat Registeret     Member - Inactive - Relind       Martha     32035     Nat Registeret     Non Member - Inactive - Withdrawas       Erett     32035     Nat Registered     Non Member - Inactive - Withdrawas       Hassan     32035     Nat Registered     Non Member - Inactive - Withdrawas       Hassan     32035     Nat Registered     Non Member - Inactive - Withdrawas                                                                                                    |                        |               |
| Nartha     32035     Nat Registered     Member - Inschere - Reinred       Mark aken     22035     Hat Registered     Non Member - Inschere - Withdrawait       Brett     32035     Nat Registered     Non Member - Inschere - Withdrawait       Hessan     32035     Nat Registered     Non Member - Inschere - Withdrawait       Hessan     32035     Nat Registered     Non Member - Inschere - Withdrawait       Hessan     32035     Nat Registered     Non Member - Inschere - Withdrawait       Hessan     32035     Nat Registered     Non Member - Andree - Active - Active -                                                                                                    |                        |               |
| Mark aden     32035     Not Registered     Non Nember - Inschre - Withdswasi       Brett     22035     Not Registered     Non Nember - Inschre - Withdswasi       Hassan     22035     Nat Registered     Non Nember - Inschre - Withdswasi       Hassan     22035     Nat Registered     Non Nember - Inschre - Attractive - Withdswasi       Amardo     22035     Nat Registered     Member - Addre - Active                                                                                                    |                        |               |
| Birtit     32035     Not Registered     Non Member - Introduce - WithdTaward       Hassam     32035     Nat Registered     Nan Member - Introduce - WithdTaward       Armanos     32035     Nat Registered     Member - Archive - Active - Acti                                                                                          |                        |               |
| Hassan         32035         Nat Registered         Non Nember - Nactive - Victore           Amando         22035         Nat Registered         Member - Adve - Active                                                                                                    |                        |               |
| Amando 32015 Not Registered Member - Adve - Adve                                                                                                    |                        |               |
|                                                                                                    |                        |               |
| Dens 32035 Net Registered Non-Member - Intel/ve - Withdrawal                                                                                                    |                        |               |
| Claire 32035 Not Registered Agency Fee Fayer - Inactive - Left Employment                                                                                                    |                        |               |
| Rous par papa                                                                                                    | 10 1-10 of             | f 1000 <      |
|                                                                                                    | 15                     |               |

### Note

You can click on "**Rows per page**" and choose 10, 15 or 100 to display more records per page.

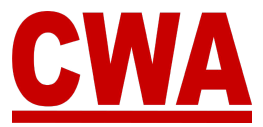

### Sort Registration Search Results

You may click on any column header (listed below) in the registration search results to sort the summary report by that particular field.

- CWA ID / First Last / Last Name / Local # (your local # only)
- Credential type If the member registered for the meeting, you can see the type of credential
- Registration Status
- Member Status
- Email address

For example, if the system is showing the summary report below, and you would like to sort by last name, you click on the column header "**Last Name**."

| Origin | al results: |           |              |                 |                     |                                        |       |
|--------|-------------|-----------|--------------|-----------------|---------------------|----------------------------------------|-------|
| CWA ID | First Name  | Last Name | Local Number | Credential Type | Registration Status | Status 个                               | Email |
|        | a           | Cheng     | 32035        |                 | Not Registered      | Agency Fee Payer - Active - Active     |       |
|        |             | Mai       | 32035        |                 | Not Registered      | Agency Fea Payer - Active - Active     |       |
|        |             | Khim      | 32035        |                 | Not Registered      | Agency Fee Payer - Inactive - Deceased |       |
|        |             | Abdalloh  | 32035        |                 | Not Registered      | Agency Fee Payer - Inactive - Dropped  |       |

### Results sorted by last name:

| CWA ID | First Name | Last Name | Local Number | Credential Type | Registration Status | Status                                | Email |
|--------|------------|-----------|--------------|-----------------|---------------------|---------------------------------------|-------|
|        |            | Abbassian | 32035        |                 | Not Registered      | Non Member - Inactive - Withdrawei    |       |
|        |            | Abdalloh  | 32035        |                 | Not Registered      | Agency Fee Payer - Inactive - Dropped |       |
|        |            | Abebe     | 32035        |                 | Not Registered      | Member - Inactive - Rebrad            |       |
|        | in         | Abel      | 32035        |                 | Not Registered      | Non Member - Inactive - Withdrewel    |       |

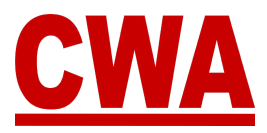

### Search Results Column Headers

If you would like to tailor the summary report column headers, click on the **three-vertical bars icon**, right above the header row, see red arrow below.

| CWA ID First | Name Last Name | Local Number | Cradential Type | Registration Status | Status Th | Email |
|--------------|----------------|--------------|-----------------|---------------------|-----------|-------|

When you click on the *columns icon*, a menu will pop-up with a list of all the column headers. All of the columns are included (checked-off) by default. You may choose as many or as few columns as you wish to see in your report and, and the columns will shift accordingly.

|       |            |           |              |                 |                        |                                       |     | Q III =         |
|-------|------------|-----------|--------------|-----------------|------------------------|---------------------------------------|-----|-----------------|
| CWAID | First Name | Last Name | Local Number | Credential Type | Registration Status    | Status                                | ET  | Show Columns X  |
|       | Jusăn      |           | 32035        | Delegate        | Registration Confirmed | Member - Active - Active              | Ju  | First Name      |
|       | Devid      |           | 32035        | Delegate        | Registration Confirmed | Member - Active - Active              | 804 | Local Number    |
|       | Susan      | in        | 32035        |                 | Not Registered         | Non Member - Inactive - Withdrawal    |     | Credential Type |
|       | Hiba       |           | 32035        |                 | Not Registered         | Agency Fee Payer - Inactive - Dropped |     | Status          |
|       | Martha     |           | 32035        |                 | Not Registered         | Member - Inactive - Retired           |     | Email           |

### **Customize Column Headers**

To customize the column headers in your summary report, you can choose the ones you want to exclude in your summary report, click on the names you would like to omit. You will notice the checkmark will disappear, and the report will reflect the changes immediately.

For example, if you do not want to see the **Local number** and **Email** columns, you can click on the blue checkmark, and the checkbox will turn white.

Notice how the report on the left has fewer columns.

| CWA ID | First Name | Last Name | Credential Type | Registration Status    | Status                                 | Show Columns X  |
|--------|------------|-----------|-----------------|------------------------|----------------------------------------|-----------------|
|        | Justin     |           | Delegate        | Registration Confirmed | Member - Active - Active               | First Name      |
|        | David      |           | Delegate        | Registration Confirmed | Member - Active - Active               | Local Number    |
|        | Susan      | in a      |                 | Not Registered         | Non Member - Inactive - Withdrawal     | Credential Type |
|        | Hiba       |           |                 | Not Registered         | Agency Fee Payer - Intactive - Dropped | Status          |
|        | Martha     |           |                 | Not Registered         | Member - Inactive - Retired            | Email           |

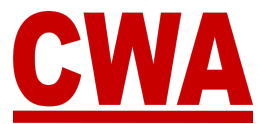

Q III =

Email

### Filter Registration Search Results

Last Name

If you would like to filter your local's summary report table, click on the **upside down triangle icon** right above the column headers, *see red arrow below*. =

Registration Status

Credential Type

Status T

A new window will pop-up, and you can type free text into any field:

Local Number

• First name

First Name

CWA ID

- Last name
- CWA ID
- Local #
- Email address
- Member Status type Active or Inactive
- Credential type type any of the following:
  - o Delegate
  - o Alternate
  - o Guest
  - o Vendor
  - o CWA Staff
  - o Other

| FILTERS RESET   | ×                   |
|-----------------|---------------------|
| CWAID           | First Name          |
| Last Name       | Local Number        |
| Credential Type | Registration Status |
| Status          | Email               |

### Note

You can click "Reset" to clear all fields.

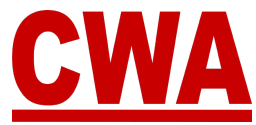

For example, you would like to filter for all the members named 'David' in your local.

### **Original results:**

|       |            |           |              | FILTERS RESET   | ×                   |
|-------|------------|-----------|--------------|-----------------|---------------------|
| CWAID | First Name | Last Name | Local Number | CWA-ID          | Filst Name          |
|       | Cherry ron |           | 32035        |                 |                     |
|       | Hong       |           | 32035        | Lasi Name       | Local Number        |
|       | Sarang     |           | 32035        |                 |                     |
|       | Hba        |           | 32035        | Credential Type | Registration Status |
|       | Juan       |           | 32035        |                 |                     |
|       | David      |           | 32035        | Status          | Email               |

Type 'David' in the *First Name field*, and the list on the left will automatically show you the results with your filter specifications. The words you are filtering by, will also show up right above the column headers.

### Results filtered by members with first name 'David':

| David 🔘 |            |           |              |                 | OWAID           | David               |
|---------|------------|-----------|--------------|-----------------|-----------------|---------------------|
| CWA ID  | First Name | Last Name | Local Number | Credential Type |                 |                     |
|         | David      |           | 32035        |                 | Last Name       | Local Number        |
|         | David      |           | 32035        | Delegate        |                 |                     |
|         | David      |           | 32035        |                 | Credential Type | Registration Status |
|         | David      | 10.000    | 32035        |                 |                 |                     |
| 30000   | David      |           | 32035        |                 | Status          | Email               |

### **Close Filter Pop-Up Box**

When you are done entering your filters, and you would like to get back to your *Registration Search* results, click the "**X**" in the upper right-hand corner to close the filter pop-up box.

| FILTERS RESET | ×          |
|---------------|------------|
|               | First Name |
| CWAID         | david      |

### Note

The search results with the filter criteria you entered will not clear when you close the filter pop-up box.

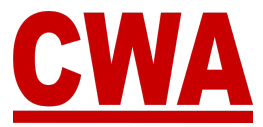

For example, if you want to search all the members in your local with an ACTIVE status, so you can see who registered for the Presidents' Meeting – click the **down-arrow** in the Status field, and choose **ACTIVE**, then click "**Search**."

# Result: The registration search shows several pages of members with an ACTIVE status, but only 1 member – David Smith has registered for the Presidents' Meeting.

| +irst rear | 18         |           | Œ            | Last Name                     |                                   | CWAID                    |                                   |
|------------|------------|-----------|--------------|-------------------------------|-----------------------------------|--------------------------|-----------------------------------|
| Local Nu   | mber       |           | Email        |                               |                                   |                          | - Status<br>Active                |
| Credentia  | il Type    | Ť         |              |                               |                                   | RESET                    | SEARCH                            |
|            |            |           |              |                               |                                   |                          | م                                 |
| CWAID      | First Name | Last Nome | Local Number | C <mark>redantial Type</mark> | Regis <mark>tration</mark> Status | Status                   | Emai                              |
|            | David      |           | 32035        | Delegate                      | Registration Confirmed            | Member - Active - Active | LocalOfficerTest1@sharitasers.com |
|            | Milinay    |           | 32035        |                               | Not Registered                    | Member - Active - Active |                                   |
|            | Ken        |           | 32035        |                               | Not Registered                    | Member - Active          | ken-yalla@venzon.net              |
|            | Adila      |           | 32035        |                               | Not Registered                    | Member - Active - Active |                                   |
|            | Armando    |           | 32035        |                               | Not Registered                    | Member - Active - Active |                                   |
|            | Sloet      |           | 32035        |                               | Not Registered                    | Member - Active - Active | joelacha@aoi.com                  |

### **Clear Search Fields**

If you made a mistake or would like to clear all search fields to search for something else, click "**Reset**."

| MENU |                     |   | Registration Search        |       |           |       |         |        | _              |
|------|---------------------|---|----------------------------|-------|-----------|-------|---------|--------|----------------|
| ÷    | Home Page           | > | Home / Registration Search |       |           |       |         |        | REGISTER GUEST |
| -1   | My Registration     | 2 |                            |       |           |       |         |        |                |
| ۵    | Registration Search | > | First Name                 |       | Last Name |       | CVMA ID |        |                |
| в    | Local Summary       | > |                            |       |           |       |         |        |                |
| ACCO | INT MANAGEMENT      |   | Local Number               | Email |           |       |         | Status | •              |
| θ    | My Account          | 2 | Credential Type            |       |           | RESET |         | SEA    | RCH            |
| HELP |                     |   |                            |       |           |       |         |        |                |

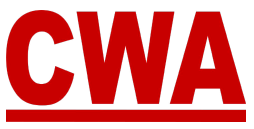

# **Register People From Your Local**

CMS users who have the Local Officer permission/role have the ability to register multiple people from their local from the *Registration Search page*. There are a couple of ways for local officers to register people from their own CMS user account.

### Searching for Members to Register

To find the people in your local who have not registered yet, you can follow the search steps in the *Registration Search* section above.

### Individual Member Search and Registration

If you are looking for one specific member, you can search for that person individually by entering their first/last names, email or CWA ID and then click "**Search**."

For example, if I want to find a member named Andrew Smith with an active member status, enter that information in the search fields.

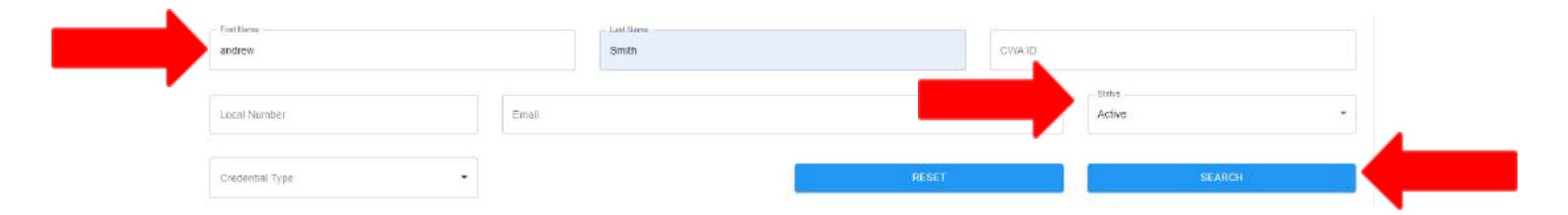

Then click "**Search**," and the search results will appear in the lower section of the Registration Search page.

| Local Nu | nber   | Email |       | Stats<br>Active |        |  |
|----------|--------|-------|-------|-----------------|--------|--|
| Credenta | і Туре |       | RESET |                 | SEARCH |  |
|          |        |       |       |                 |        |  |
|          |        |       |       |                 | Q      |  |

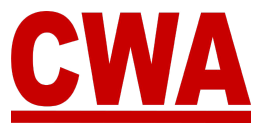

### \*\*\*\*IMPORTANT\*\*\*

In the example above, please note that the search results populated an active result, but Andrew Smith is a non-member, which would make him ineligible to participate in the Presidents' Meeting.

If Andrew Smith is in fact a member, please make sure you update his status in Aptify, and the CMS will automatically reflect the change the next day. If you go ahead and register Andrew Smith as a non-member, the CMS will allow it, but an individual registration issue will be generated – which needs to be remediated **prior** to the start of the Presidents' Meeting.

Choose the row for Andrew Smith, and click it with your mouse.

|       |            |           |              |                 |                     |                              | Q        | HI    |    |
|-------|------------|-----------|--------------|-----------------|---------------------|------------------------------|----------|-------|----|
| CWAID | First Name | Lost Name | Local Number | Credential Type | Registration Status | Status                       |          | Email |    |
|       | Andrew     | Smith     | 32035        |                 | Not Registered      | Non Member - Active - Active |          |       |    |
|       |            |           |              |                 |                     | Rows per page: 10 + 1        | 1-1 of 1 |       | 2: |

The system will open a brand new registration page with Andrew Smith populated in the first name and last name fields.

| Andrew                                   |                                                          | Middle Name          | Smith          |  |
|------------------------------------------|----------------------------------------------------------|----------------------|----------------|--|
|                                          |                                                          |                      |                |  |
| Email Address*                           |                                                          | Primary Phone Number | Mobile Number* |  |
|                                          |                                                          |                      |                |  |
| Text Message Alert                       |                                                          |                      |                |  |
| Yes, I want to receive convention upo    | lates and ot <mark>h</mark> er union-related news from C | WA.                  |                |  |
| Message & data rates may apply. Please r | eview our Terms and Conditions and Privacy Pr            | Ricy                 |                |  |
| Credential Type                          |                                                          |                      |                |  |
|                                          |                                                          |                      |                |  |
| C                                        |                                                          |                      |                |  |
| Credentiai Type*                         | 0.50                                                     |                      |                |  |
| Credentiai Type*                         |                                                          |                      |                |  |
| Credential Type*                         |                                                          |                      |                |  |
| Credential Type* Badge Information       | Eetyo Courby*                                            |                      |                |  |

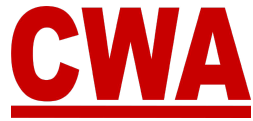

Enter the rest of the information in the registration page, choose the appropriate credential type, and click "**Register**" to complete the process.

| Andrew                                 |                                               | Middle Name               |                       | Smith           |             |
|----------------------------------------|-----------------------------------------------|---------------------------|-----------------------|-----------------|-------------|
| Erral Admoss*                          |                                               | Primary Priorie Iduntian* |                       | - Mobile Number |             |
| andrew@lest.com                        |                                               | (555) 555-5555            |                       | (555) 555-5555  |             |
| Text Message Alert                     |                                               |                           |                       |                 |             |
| Yes, I want to receive convention up   | dates and other union-related news from (     | SWA                       |                       |                 |             |
| Wessage & data rates may apply. Please | review our Terms and Conditions and Privacy P | offey.                    |                       |                 |             |
| Credential Type                        |                                               |                           |                       |                 |             |
| - Cedertial Type'                      |                                               | Choose Delegate(s)        |                       |                 |             |
|                                        |                                               | David Dejenus             | -                     |                 |             |
| Alternate                              |                                               |                           |                       |                 |             |
| Alternate<br>Borine Information        |                                               |                           |                       |                 |             |
| Atternate Badge Information            | - Balac Country                               |                           | - Baller Stele Region |                 | - Badge Ob* |

You will notice that now Andrew Smith is registered and his registration status changed to '*Registration confirmed*.' If you want to register additional members, repeat the same process.

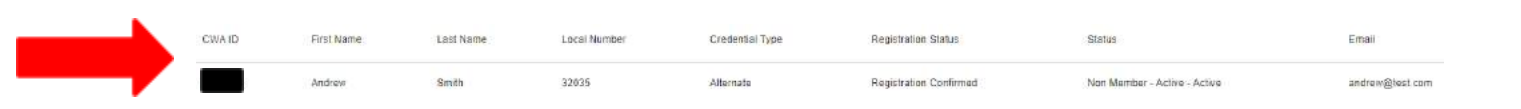

As mentioned above, since Andrew Smith's status is *non-member-active-active*, when you look at his registration details – you will notice the Presidents' Meeting registration status is 'Registered' and CMS created an individual registration issue.

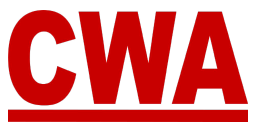

The individual issues needs to be resolved or the CWA Credentials committee will need to issue an exception **prior** to the Presidents' Meeting, so Andrew Smith will be allowed to check-in and receive a badge.

| Personal Details        |                                                                      | Registration Deta    | ails        |                         | _           |
|-------------------------|----------------------------------------------------------------------|----------------------|-------------|-------------------------|-------------|
| Name                    | Andrew Smith                                                         | Registration Status: | Registered  |                         |             |
| Email                   | andrew@test.com                                                      |                      |             |                         |             |
| Primary Phone.          | (555) 555-5555                                                       | Badge Informatio     | n           |                         |             |
| Mobile Phone:           | (555) 555-5555                                                       | Badge #:             | 260059      |                         |             |
|                         |                                                                      | Nickname:            | Andy        |                         |             |
| Text Message Alert      |                                                                      | Country:             | United Stat | es.                     |             |
| Yes, I want to receive  | convention updates and other union-related news from CWA             | State/Region:        | DC          |                         |             |
| Message & data rates m  | ay apply. Please review our Terms and Conditions and Privacy Policy. | City:                | Washingto   | n                       |             |
| Credential Type         |                                                                      | Туре:                | Alternate   |                         |             |
| Туре                    | Alternate                                                            | Registration Issu    | les         |                         |             |
| Are you the Chairperson | No                                                                   | IS SHE TITLE         | STATUS      | DATE OPENED             | DATE CLOSED |
| Alternate               | NA                                                                   | Manharthaltatur      | Unreschuert | hits 45 9004 40 98 AM   |             |
| Bargaining Units        | NA                                                                   | MemberryotActive     | Onesoned    | July 13, 2021, 12.30 Am |             |

### Multiple Member Search and Registration

To search for multiple members, choose your search criteria and follow the steps in the 'Filter Registration Results' section.

For example, you can search for members with a 'Not registered' registration status, then repeat the process detailed for an individual member registration for each one.

| Regist    | ration Se<br>ration Search | arch      |              |                 |                     |                          |                    | REGISTER GUEST |
|-----------|----------------------------|-----------|--------------|-----------------|---------------------|--------------------------|--------------------|----------------|
| First Nan | ie:                        |           | Œ            | Last Name       |                     | CWAID                    |                    |                |
| Local Nu  | nber                       |           | Email        |                 |                     |                          | - Status<br>Active | •              |
| Credentia | ll Type                    |           |              |                 |                     | RESET                    | SI                 | ÉARCH          |
|           |                            |           |              |                 |                     |                          |                    | Q, MM ₹        |
| CWA ID    | First Name                 | Last Nome | Local Number | Credential Type | Registration Status | Etatus                   | Email              |                |
|           | David                      |           | 32035        | Delegate        | Not Registered      | Member - Active - Active |                    |                |
|           | Mihray                     |           | 32035        |                 | Not Registered      | Member - Active - Active |                    |                |
|           | Ken                        |           | 32035        |                 | Not Registered      | Member - Active - Active |                    |                |
|           | Adila                      |           | 32035        |                 | Not Registered      | Member - Active - Active |                    |                |
|           | Armando                    |           | 32035        |                 | Not Registered      | Member - Active - Active |                    |                |
|           | Joel                       |           | 32035        |                 | Not Registered      | Member - Active - Active |                    |                |

### Note

A local officer does not have to register everyone in their local, each person can register individually by creating their own CMS account.

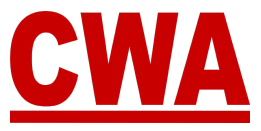

# **Proxy voting**

The following instructions are intended to provide guidance to locals composed of less than 200 members concerning proxy voting procedures and requirements in accordance with the CWA Constitution, ARTICLE XXIV:

"There shall be no voting by proxy, except that a <u>local composed of less than 200</u> <u>members may assign its vote to a delegate from another local attending the</u> <u>Convention</u>. No local shall be allowed to vote more than one such assignment."

Elections for a delegate who will carry another local's proxy must be conducted in accordance with federal law, including a secret ballot vote.

### Assign a Proxy

If you need to choose a proxy for your local, you <u>do not need to complete the</u> <u>registration process</u>.

- 1. Create a CMS user account and make sure you link your CWA (Aptify) ID to your profile, so your local information will be associated appropriately. (*Follow instructions each of those sections above*)
- 2. From the *Local Summary page*, if your local is eligible, you should see an **"Assign proxy**" button, click on it.

ASSIGN PROXY

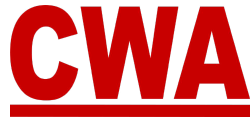

3. A window will pop-up, enter the local number you would like to choose as a proxy, and click "**Continue**."

| Assi | gn Proxy       |                 |          | × |
|------|----------------|-----------------|----------|---|
|      | 1              | 2               | 3        |   |
|      | Local Number   | Select Delegate | Finish!  |   |
|      | Local Number   |                 |          |   |
|      | 1000           |                 |          |   |
|      | LOCAL 1000 CWA |                 |          |   |
|      |                |                 | CONTINUE |   |

4. If the local you entered belongs to your district and/or your sector, you should see the screen below, click the **down-arrow** in the '*Select a delegate*' field.

| Assign Proxy                                       |                                                                  |                                                                  |                                |                  |  |
|----------------------------------------------------|------------------------------------------------------------------|------------------------------------------------------------------|--------------------------------|------------------|--|
| <b>e</b> –                                         |                                                                  | 2                                                                |                                | 3                |  |
| Local Numbe                                        | er S                                                             | elect Delegate                                                   |                                | Finish!          |  |
| Please select                                      | a proxy to attend                                                | in place of a local d                                            | elegate.                       |                  |  |
| Note: Only del<br>menu to selec<br>registered, ple | legates who have<br>t from. If the perso<br>ease let their local | registered will disp<br>on you would like to<br>delegation know. | lay in the dro<br>designate is | op down<br>s not |  |
| Choose Deleg                                       | ate for LOCAL 10                                                 | 00 CWA                                                           |                                |                  |  |
| Select a Del                                       | legate                                                           |                                                                  |                                | *                |  |
|                                                    |                                                                  |                                                                  |                                | QUDMIT           |  |

### Note

Only delegates who have registered for the Presidents' Meeting will display in the drop down menu to select from. If the person you would like to designate is not registered, please contact the local directly, so they can make sure a delegate registers. If the local you wanted to designate is going to proxy someone to attend in their place, please choose a different local.

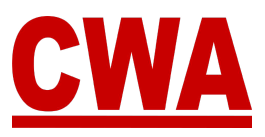

5. Choose a delegate from the list, and click "Submit."

| Assign Proxy                                                                             |                                                                               |                                               | × |
|------------------------------------------------------------------------------------------|-------------------------------------------------------------------------------|-----------------------------------------------|---|
| <b>Ø</b> ———                                                                             | 2                                                                             | 3                                             |   |
| Local Number                                                                             | Select Delegate                                                               | Finish!                                       |   |
| Please select a proxy to a                                                               | ttend in place of a local dele                                                | gate.                                         |   |
| Note: Only delegates who<br>to select from. If the perso<br>please let their local deleg | bave registered will display<br>on you would like to designat<br>gation know. | in the drop down menu<br>e is not registered, |   |
| Choose Delegate for LOC                                                                  | AL 1000 CWA                                                                   |                                               |   |
| Amy Lafferty                                                                             |                                                                               | *                                             | - |
|                                                                                          |                                                                               | SUBMIT                                        | - |

Then, you will see a 'Success' confirmation screen, and the CMS will automatically send an email to the delegate you assigned a proxy. To exit out of this screen, click the "**X**."

If you have any questions, concerns, or need further assistance, please email <u>CWACredentials@cwa-union.org</u>.

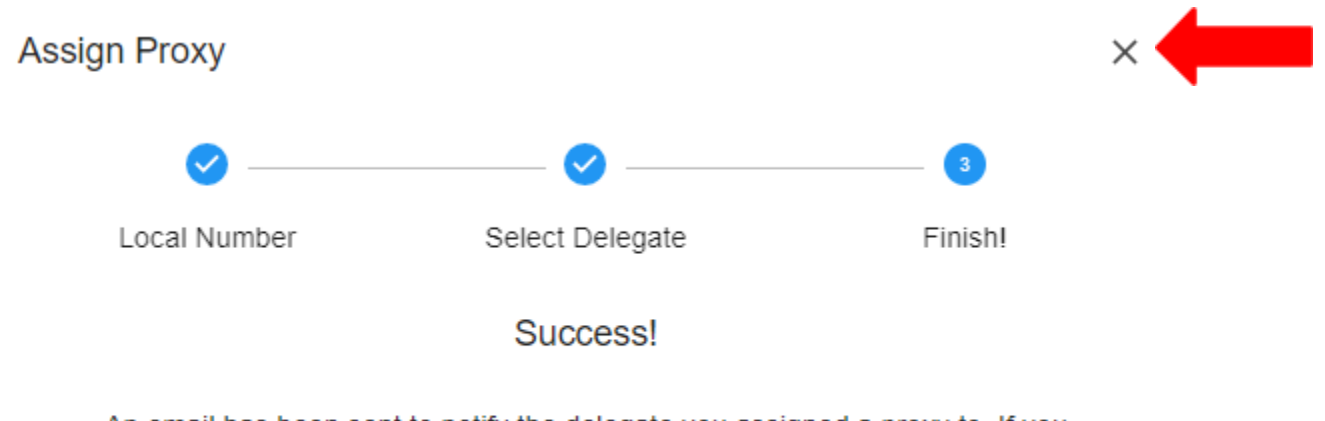

An email has been sent to notify the delegate you assigned a proxy to. If you have any questions or concerns, please contact us at <u>CWACredentials@CWA-union.org</u> for more help.

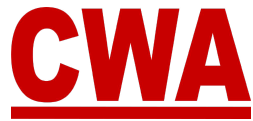

Once the local accepts the proxy and CWA Credential approves, the proxy will be recorded in the Delegate's personal registration details and it will be reflected in the Local Summary's page.

In the example above, CWA Local 51018 chose delegate Amy Lafferty from CWA Local 1000 as their proxy. The proxy delegation is reflected in local 1000's 'Local Summary' page. Delegate Amy Lafferty will also receive an email regarding the proxy request and the proxy designation will be added to her personal Presidents' Meeting registration details.

| ALTERNATE | GUES      | r Dei          | ETED                |                                                                            |                                                                                                 |                                                                                                    |                                                                                                    |                                                                                                    |                                                                                                    |
|-----------|-----------|----------------|---------------------|----------------------------------------------------------------------------|-------------------------------------------------------------------------------------------------|----------------------------------------------------------------------------------------------------|----------------------------------------------------------------------------------------------------|----------------------------------------------------------------------------------------------------|----------------------------------------------------------------------------------------------------|
|           |           |                |                     |                                                                            |                                                                                                 |                                                                                                    | Def                                                                                                    | ault sort: Chair / Last                                                                                                    | Name / First Name                                                                                                    |
| CWA ID    | PROXY     | CHAIRPERSON    | FIRST NAME          | LAST NAME                                                                  | BADGE CITY                                                                                      | BADGE STATE                                                                                                    | TOTAL VOTES                                                                                                    | INDIVIDUAL ISSUES                                                                                                    | BADGE #                                                                                                    |
|           | 51018     | Yes            | Amy                 | Lafferty                                                                   | Lexington                                                                                       | RI                                                                                                    | 905                                                                                                    | D                                                                                                    | 260009                                                                                                    |
|           |           |                |                     |                                                                            |                                                                                                 |                                                                                                    |                                                                                                    |                                                                                                    |                                                                                                    |
|           |           |                |                     |                                                                            |                                                                                                 |                                                                                                    |                                                                                                    |                                                                                                    |                                                                                                    |
|           |           |                |                     |                                                                            |                                                                                                 |                                                                                                    |                                                                                                    |                                                                                                    |                                                                                                    |
|           |           |                |                     |                                                                            |                                                                                                 |                                                                                                    |                                                                                                    |                                                                                                    |                                                                                                    |
|           | ALTERNATE | ALTERNATE GUES | ALTERMATE QUEST DEI | ALTERNATE OUEST DELETED  WIND PROXY CHAIRPERSON FIRST NAME  5/018 Yes Army | ALTERNATE OUEST DELETED  CWX.ID PROXY CHAIRPERSON FIRST NAME LAST NAME  5/018 Yes Army Lafferty | ALTERNATE GUEST DELETED           CWX.ID         PROXY         CHAIRPERSON         FIRST NAME         LAST NAME         BADGE CITY           51018         Yes         Army         Lafferty         Lexingion | ALTERNATE OUEST DELETED           OWX ID         PROXY         CHAIRPERSON         FIRST NAME         LAST NAME         BADGE CITY         BADGE STATE           51018         Yes         Array         Lafferty         Lexington         RI | ALTERNATE OUEST DELETED Def CWA ID PROXY CHAIRPERSON FIRST NAME LAST NAME BADGE CITY BADGE STATE TOTAL VOTES 51018 Yes Arry Lafferty Lexington RI 905 | ALTERNATE DUEST DELETED DETERMINE DELETED DEFAULT SOFT DEFAULT SOFT Chair / Last<br>CWA ID PROXY CHAIRPERSON FIRST NAME LAST NAME BADGE CITY BADGE STATE TOTAL VOTES INDIVIDUAL ISSUES<br>51018 Yes Amy Lafferty Lexington RI 905 |

### Note

If the local you entered to be your proxy is not in your district and/or your sector, you will see an error message that says 'Local not eligible.' Please make sure you enter a new local number that meets the proxy requirement and click "**Continue**."

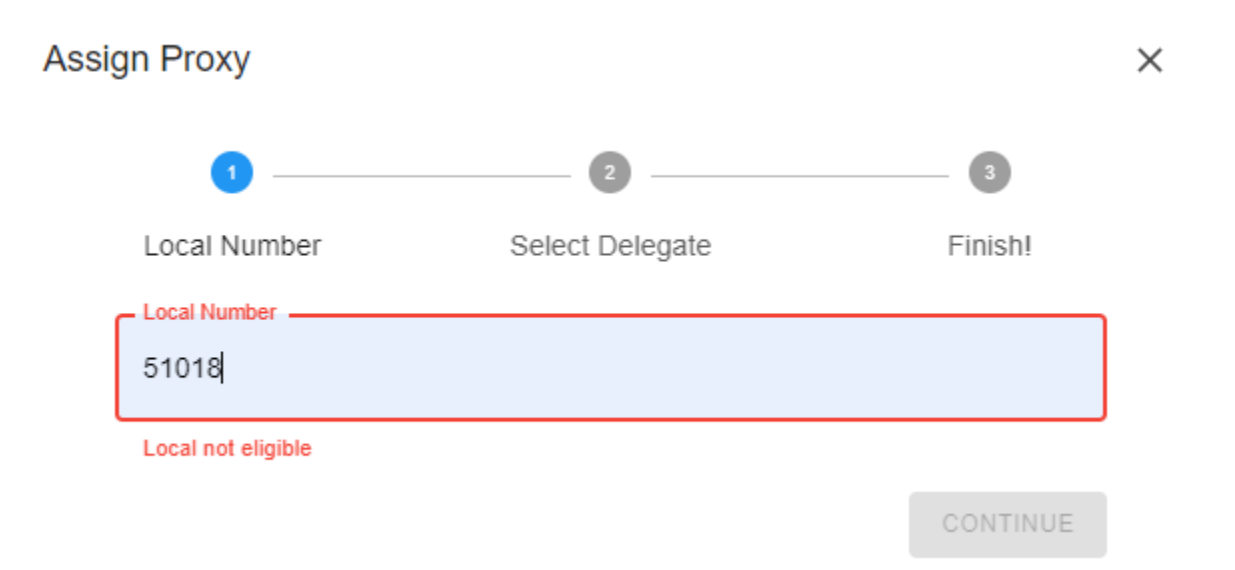

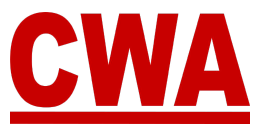

# Logout of the CMS

To logout of the CMS, click the **down-arrow** in the upper right hand-corner (next to your name) and choose "Logout."

| CWA Convention System                                | 2022 President Meeting |                                                                                                    |
|------------------------------------------------------|------------------------|----------------------------------------------------------------------------------------------------|
| Registration Details                                 |                        | EDIT REGISTRATION     DOWNLOAD CREDENTIALS      UNREGISTER     DIVA ID     DISTRICT #     LOCAL NUMBER     DISTRICT #     LOCAL NUMBER     DISTRICT #     LOCAL NUMBER                                                                                                    |
| CWA Convention System                                | 2022 President Meeting | Change Convention                                                                                                    |
| Registration Details<br>Home / My Registration / 718 |                        | Logout           Image: Comparison of the comparison of the comparison |

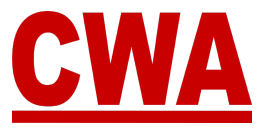

# **Registration Changes**

### Edit registration

- If you need to make any changes to your meeting registration, click on the following link or type it in your browser - <u>https://cms.cwa-union.org</u> and log into the CMS.
- 2. You can view your registration details in the *Home* or *My Registration* page, click "**Edit registration**" in the upper right-hand corner.

| egistration               | Details                                                               |                     |                | EDIT REGISTR/      | TION 🙋 DOWN                 | NLDAD CREDENTIALS     |
|---------------------------|-----------------------------------------------------------------------|---------------------|----------------|--------------------|-----------------------------|-----------------------|
| me 7 My Registration 7 70 | 8                                                                     | UNRE                | GISTER         | CWAID<br>12345     | DISTRICT #<br>District 2-13 | LOCAL NUMBER<br>32035 |
| Personal Details          |                                                                       | Registration Deta   | ails           |                    |                             |                       |
| Name.                     | David Smith                                                           | Registration Status | Registe        | red                |                             |                       |
| Email:                    | LocalOfficerTest1@sharklasers.com                                     |                     |                |                    |                             |                       |
| Primary Phone:            | (202) 123-4567                                                        | Badge Informatio    | n              |                    |                             |                       |
| Mobile Phone:             | (202) 568-7989                                                        | Badge #             | 780019         |                    |                             |                       |
|                           |                                                                       | Nickname,           | Dave           |                    |                             |                       |
| Text Message Alert        |                                                                       | Country             | United         | States             |                             |                       |
| Yes, I want to receive    | e convention updates and other union-related news from CWA            | State/Region:       | DC             |                    |                             |                       |
| Message & data rates it   | nay apply. Please review our Terms and Conditions and Privacy Policy. | City:               | Washin         | gton               |                             |                       |
| Credential Type           |                                                                       | Туре                | Delega         | te                 |                             |                       |
| Type                      | Delegate                                                              | Registration Issue  | es             |                    |                             |                       |
| Are you the Chairperson   | No                                                                    | IRENE TITLE ST      | TATUR          | DATE OPENED        | DATE CLOSED                 |                       |
| Alternate:                | NA                                                                    | bade title a        |                | DATE OF ENED       | DRIECLOSED                  |                       |
| Bargaining Units:         | D-TNG & Canada                                                        | 3                   | sorry, no mate | ning records round |                             |                       |

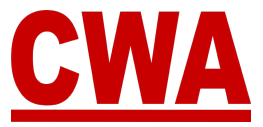

3. The system will redirect you to the registration page, where you can edit any field necessary. When you finish making changes to your registration, click "**Update**" to save the changes.

| First Nerve*                                                                                                    |                                                                         |                                                                                                    |                                                                                                    | - Lost Marren                                                                                                    |                                            |           |
|----------------------------------------------------------------------------------------------------|-------------------------------------------------------------------------|----------------------------------------------------------------------------------------------------|----------------------------------------------------------------------------------------------------|----------------------------------------------------------------------------------------------------|--------------------------------------------|-----------|
| David                                                                                                    | 8                                                                       | Middle Name                                                                                                    |                                                                                                    | Smith                                                                                                    |                                            |           |
| Cimuli Address'                                                                                                    |                                                                         | Printery Phone Number"                                                                                                    |                                                                                                    | - Mohle Number                                                                                                    |                                            |           |
| LocalOfficerTest1@sharklasers.com                                                                                                    |                                                                         | (202) 123-4567                                                                                                    |                                                                                                    | (202) 558-798                                                                                                    | 9                                          |           |
| avt Maesana Alart                                                                                                    |                                                                         |                                                                                                    |                                                                                                    |                                                                                                    |                                            |           |
| xt Message Alert                                                                                                    |                                                                         |                                                                                                    |                                                                                                    |                                                                                                    |                                            |           |
| Yes, I want to receive convention updates and                                                                                                    | other union-related news from                                           | n CWA.                                                                                                    |                                                                                                    |                                                                                                    |                                            |           |
| Message & data rates may apply. Please roview our 1                                                                                                    | ferms and Conditions and Privac                                         | Policy.                                                                                                    |                                                                                                    |                                                                                                    |                                            |           |
| edential Type                                                                                                    |                                                                         |                                                                                                    |                                                                                                    |                                                                                                    |                                            |           |
|                                                                                                    |                                                                         |                                                                                                    |                                                                                                    |                                                                                                    |                                            |           |
| Credental Type"                                                                                                    |                                                                         | - Are you the Contraction?                                                                                                    |                                                                                                    |                                                                                                    |                                            |           |
| Creinna 7µe"<br>Delegate                                                                                                    |                                                                         | Are you the Configer on 1                                                                                                    |                                                                                                    | No Alternates Av                                                                                                    | vallable                                   |           |
| *Note: Only alternates who have reg<br>contact your local.<br>argaining Units Designation                                                                                                    | gistered will display in                                                | No                                                                                                    | anu. If the person you would i                                                                                                    | No Alternates A                                                                                                    | vallable<br>ur alternate is not registered | i, please |
| *Note: Only alternates who have reg<br>contact your local.<br>argaining Units Designation<br>IG 5 Canada O Charperson                                                                             | gistered will display in                                                | No                                                                                                    | anu. If the person you would i                                                                                                    | No Alternates Av     No Alternates Av     No A | vallable<br>ur alternate is not registered | t, please |
| *Note: Only alternates who have reg<br>contact your local.<br>argaining Units Designation<br>IO 5 Caneda O Chairperson<br>adge Information                                                        | gistered will display in                                                | No the solution of the solution of the solutio | anu. If the person you would I                                                                                                    | No Alternates Av                                                                                                    | ailable<br>ur alternate is not registered  | I, please |
| *Note: Only alternates who have rep<br>contact your local.<br>argaining Units Designation<br>No 6 Canada O Charperson<br>adge Information                                                         | gistered will display in<br>© Delegate                                  | No the alternate dropdown me                                                                                                    | anu. If the person you would i                                                                                                    | No Alternates Av                                                                                                    | ur alternate is not registered             | ł, piease |
| Crementa Type     Delegate     *Note: Only alternates who have reg     contact your local. argaining Units Designation     NO 5 Canada O Charperson     adge Information     Experimente     Dave | gistered will display in<br>© Delegate<br>Seeve Carrey<br>United States | No the alternate dropdown me                                                                                                    | <ul> <li>If the person you would in the person you would inthe person you would in the person you would in the person you</li></ul> | No Alternates A                                                                                                    | ur alternate is not registered             | I, please |

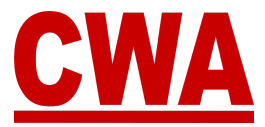

### Unregister

- 1. If you need to unregister, click on the following link or type the URL in your browser <u>https://cms.cwa-union.org</u> and log into the CMS.
- 2. Go to the *Home* or *My Registration* page, and click "**Unregister**" in the upper right-hand corner.

| Registration            | Details                                                               |                      | 🕜 EDIT REGISTR                | ATION 🙋 DOW                 | NLDAD CREDENTIALS     |
|-------------------------|-----------------------------------------------------------------------|----------------------|-------------------------------|-----------------------------|-----------------------|
|                         |                                                                       | UNREG                | CWAID<br>12345                | DISTRICT #<br>District 2-13 | LOCAL NUMBER<br>32035 |
| Personal Details        |                                                                       | Registration Details | s                             |                             |                       |
| Name                    | David Smith                                                           | Registration Status  | Registered                    |                             |                       |
| Email:                  | LocalOfficerTestt @shanklasers.com                                    | Badge Information    |                               |                             |                       |
| Mobile Phone:           | (202) 123-4367<br>(202) 568-7969                                      | Badge #              | 780019                        |                             |                       |
| Text Message Alert      |                                                                       | Nickname.<br>Country | Dave<br>United States         |                             |                       |
| Yes, I want to receive  | convention updates and other union-related news from CWA              | State/Region:        | DC                            |                             |                       |
| Message & data rates i  | say apply/ Please review our Terms and Conditions and Privacy Policy. | City:                | Washington                    |                             |                       |
| Credential Type         |                                                                       | Туре                 | Delegate                      |                             |                       |
| Туре                    | Delegate                                                              | Registration Issues  |                               |                             |                       |
| Are you the Chairperson | No                                                                    | ISSUE TITLE STA      | TUS DATE OPENED               | DATE CLOSED                 |                       |
| Alternate:              | NA                                                                    | Sor                  | ry, no matching records found |                             |                       |
| Bargaining Units        | D—TNG & Canada                                                        |                      |                               |                             |                       |
| Local Bargalning Ur     | its                                                                   |                      |                               |                             |                       |
| DATA FIELD VALU         | DESIGNATION                                                           |                      |                               |                             |                       |
| Vote Share 1800         | Delegate                                                              |                      |                               |                             |                       |

3. The system will ask you "Are you sure you wish to unregister this attendee?"

### Note

If you do not wish to unregister, click "Cancel," and you will navigate back to the Registration Details page.

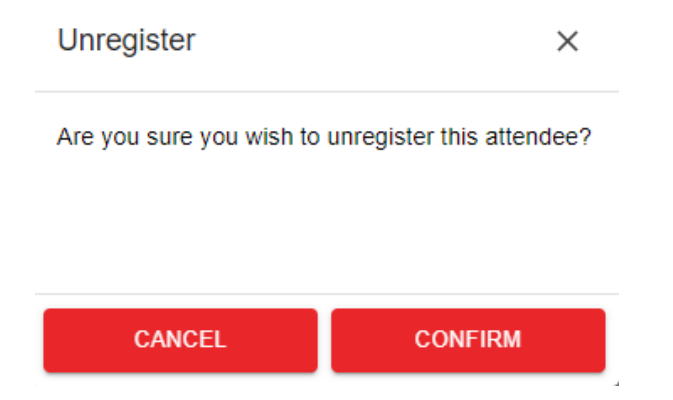

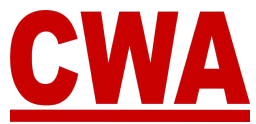

If you would like to unregister, click "**Confirm**," and you will navigate back to the *Registration Details* page, where you can see your registration status has changed to '*Unregistered*.'

|                                        |                                                                          | Deleted reco         | ords cannot | be edited UNDO D     | ELETE CON                   | ni/set ceseswitzet |
|----------------------------------------|--------------------------------------------------------------------------|----------------------|-------------|----------------------|-----------------------------|--------------------|
|                                        |                                                                          |                      |             | 12345                | DISTRICT #<br>District 2-13 | LOCAL NUM<br>32035 |
| Personal Details                       |                                                                          | Registration Deta    | ails        |                      |                             |                    |
| Name                                   | David Smith                                                              | Registration Status: | Unre        | gistered             |                             |                    |
| mail                                   | LocalOfficerTest1@sharklasers.com                                        |                      |             |                      |                             |                    |
| Primary Phone:                         | (202) 123-4567                                                           | Badge Informatio     | n           |                      |                             |                    |
| Vobile Phone:                          | (202) 568-7989                                                           | Badge #.             | 7800        | 19                   |                             |                    |
|                                        |                                                                          | Nickname:            | Dave        |                      |                             |                    |
| lext Message Ale                       | rt                                                                       | Country              | Unite       | d States             |                             |                    |
| <ul> <li>Yes, I want to rec</li> </ul> | eve convention updates and other union-related news from CWA.            | State/Region         | DC          |                      |                             |                    |
| Message & data rati                    | er may apply. Please review our Terms and Conditions and Privacy Pelicy. | City                 | Wast        | hington              |                             |                    |
| Credential Type                        |                                                                          | Туре                 | Delej       | gate                 |                             |                    |
| Type:                                  | Delegate                                                                 | Registration Issu    | es          |                      |                             |                    |
| ve you the Chairpers                   | an No                                                                    |                      | TATUS       | DATE OPENED          | DATE CLOSED                 |                    |
| Vtemate:                               | N/A                                                                      |                      |             |                      | Contraction (               |                    |
| Bargaining Units                       | D-TNG & Canada                                                           |                      | sony, no ma | icning records round |                             |                    |
| Local Bargaining                       | Units                                                                    |                      |             |                      |                             |                    |
| DATA FIELD VA                          | LUE DESIGNATION                                                          |                      |             |                      |                             |                    |

### Registration Status Change Email – Unregistered

When you unregister, you will receive a registration status change email with a new *'Unregistered'* registration status.

Hi David Smith,

This email is to notify you that the status of your convention registration has changed.

Event: 2024 President Meeting Attendee Name: David Smith - 32035 Credential Type: Delegate Registration status: Unregistered

You can view your registration by logging into the convention system here.

Please contact us at cwacredentials@cwa-union.org if you have any additional questions.

In Unity, CWA Convention Management System

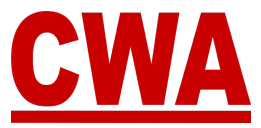

### **Undo Delete**

- If you made a mistake and you did not mean to unregister from the meeting, click on the following link or type the URL in your browser -<u>https://cms.cwa-union.org</u> and log into the CMS.
- 2. Go to the *Home* or *My Registration* page, and click "**Undo delete**" in the upper right-hand corner.

| Registration I           | Details                                                               | Deleted re           | cords cannot t | e edited UNDO D     |                             | 2                     |
|--------------------------|-----------------------------------------------------------------------|----------------------|----------------|---------------------|-----------------------------|-----------------------|
|                          |                                                                       |                      |                | 12345               | DISTRICT #<br>District 2-13 | LDCAL NUMBER<br>32035 |
| Personal Details         |                                                                       | Registration De      | tails          |                     |                             |                       |
| Name                     | David Smith                                                           | Registration Status: | Unreg          | listered            |                             |                       |
| Email                    | LocalOfficerTest1@sharklasers.com                                     |                      |                |                     |                             |                       |
| Primary Phone:           | (202) 123-4567                                                        | Badge Informat       | tion           |                     |                             |                       |
| Mobile Phone:            | (202) 568-7989                                                        | Badge #.             | 7800           | 19                  |                             |                       |
|                          |                                                                       | Nickname             | Dave           |                     |                             |                       |
| Text Message Alert       |                                                                       | Country:             | Unite          | d States            |                             |                       |
| Ves, I want to receive   | convention updates and other union-related news from CWIA.            | State/Region         | DC             |                     |                             |                       |
| Message & data rates m   | say apply. Please review our Terms and Conditions and Privacy Policy. | City:                | Wash           | ington              |                             |                       |
| Credential Type          |                                                                       | туре                 | Deleg          | jate                |                             |                       |
| Туре:                    | Delegate                                                              | Registration Iss     | sues           |                     |                             |                       |
| Are you the Chairperson: | No                                                                    | ISSUE TITLE          | STATUS         | DATE OPENED         | DATE CLOSED                 |                       |
| Alternate                | N/A                                                                   |                      | Corp. pp. mail | ching month found   |                             |                       |
| Bargaining Units:        | D-TNG & Canada                                                        |                      | Sony, no mai   | ching records round |                             |                       |
| Local Bargaining Un      | its                                                                   |                      |                |                     |                             |                       |
| DATA FIELD VALUE         | E DESIGNATION                                                         |                      |                |                     |                             |                       |

The system will navigate back to the *Registration Details* page, where you can see your registration status has changed from '*unregistered*' (see above) to '*Registered*.'

| Personal Details         |                                                                      | Registration Deta    | lls                            |
|--------------------------|----------------------------------------------------------------------|----------------------|--------------------------------|
| Name:                    | David Smith                                                          | Registration Status: | Registered                     |
| Email:                   | LocalOfficerTest1@sharklasers.com                                    |                      |                                |
| Primary Phone:           | (202) 123-4567                                                       | Badge Information    | n                              |
| Mobile Phone:            | (202) 568-7989                                                       | Badge #:             | 780019                         |
|                          |                                                                      | Nickname:            | Dave                           |
| Text Message Alert       |                                                                      | Country:             | United States                  |
| Yes, I want to receive   | convention updates and other union-related news from CWA.            | State/Region:        | DC                             |
| Message & data rates n   | ay apply. Pleass review our Terms and Conditions and Privacy Policy. | City:                | Washington                     |
| Credential Type          |                                                                      | Type:                | Delegate                       |
| Туре:                    | Delegate                                                             | Registration Issue   | es                             |
| Are you the Chairperson: | No                                                                   | ISSUE TITLE ST       | ATUS DATE OPENED DATE CLOSED   |
| Alternate                | N/A                                                                  |                      | orry no matching records found |
| Bargaining Units         | D-TNG & Canada                                                       |                      | ony, no matching records lound |

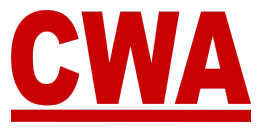

# **CMS User Account Changes**

- If you would like to make changes to your CMS user account, please click on the following link or type the URL in your browser - <u>https://cms.cwa-union.org</u> and log into the CMS.
- 2. On the left-hand side Navigation Menu, click on "My Account."

| <u>CV</u>  | CWA                 |   |  |  |  |  |
|------------|---------------------|---|--|--|--|--|
| MENU       |                     |   |  |  |  |  |
| ŧ          | Home Page           | > |  |  |  |  |
| +•         | My Registration     | > |  |  |  |  |
| ٩          | Registration Search | > |  |  |  |  |
|            | Local Summary       | > |  |  |  |  |
| ACCO       | JNT MANAGEMENT      |   |  |  |  |  |
| θ          | My Account          | > |  |  |  |  |
| HELP       |                     |   |  |  |  |  |
| <u>.</u> ( | Contact Us          | > |  |  |  |  |

- 3. You will be redirected to the '*Edit Account*' page, where you can make changes to your CMS user account:
  - Email address
  - First name
  - Last name
- 4. Once you make the necessary changes, click "Save."

| Email      | * Loca | 10fficer@test.com | ۵. |
|------------|--------|-------------------|----|
| First name | * Dav  | id                |    |
| Last name  | * Smi  | th                |    |

### Note

If you do not want to save the changes, click "Cancel."

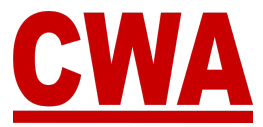

### Change Your CMS User Password

- 1. If you would like to make changes to your CMS user password, click "**Password**" on the left-hand side menu.
- 2. Enter the following information:
  - Current password
  - New password
  - Confirmation: Re-enter your new password
- 3. Once you make the necessary edits, click "Save" to capture the changes.

| Account Password | Change Password | All fields required |
|------------------|-----------------|---------------------|
| Authenticator    | Password        | Ø                   |
|                  | New Password    | P                   |
|                  | Confirmation    | P                   |
|                  |                 | Save                |

### Note

If you change your mind and you do not want to change your CMS user password, click "**Back to CMS system**" in the upper right-hand corner to return to the Home/My Registration page.

When you finish making all of the changes to your CMS user account, click "**Sign out**" in the upper right-hand corner to logout of the system.

|               |                 |                     | Back to CMS Sign Out<br>System |
|---------------|-----------------|---------------------|--------------------------------|
| Account       |                 |                     |                                |
| Password      | Change Password | Alt fields required |                                |
| Authenticator |                 |                     |                                |
|               | Password        | P                   |                                |
|               | New Password    | P                   |                                |
|               | Confirmation    | Φ                   |                                |
|               |                 | Save                |                                |
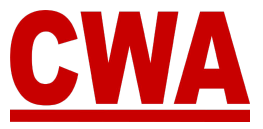

## **Need Help?**

## **CWA Credentials**

If you have any additional questions or need help navigating the CMS, please contact <u>CWACredentials@cwa-union.org</u>.

## **District Dues Specialists**

You can also contact your District's Dues Specialist or Coordinator, you may view a complete list with contact information by going to the following link:

https://cwa-union.org/sites/default/files/duescoordinators.pdf